# XADC Wizard v3.0

# LogiCORE IP Product Guide

Vivado Design Suite

PG091 April 1, 2015

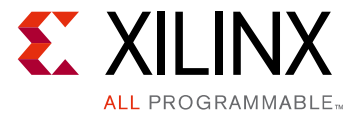

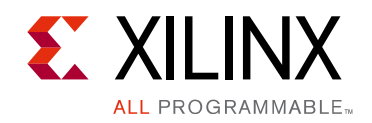

# **Table of Contents**

#### **IP Facts**

#### **Chapter 1: Overview**

| Operating System Requirements        | 6 |
|--------------------------------------|---|
| Feature Summary                      | 7 |
| Applications                         | 7 |
| Before You Begin                     | 8 |
| Installing the Wizard                | 9 |
| Verifying Your Installation          | 9 |
| Licensing and Ordering Information 1 | 0 |

#### **Chapter 2: Product Specification**

| Functional Overview                                                 | 11 |
|---------------------------------------------------------------------|----|
| Standards                                                           | 11 |
| Performance                                                         | 12 |
| Resource Utilization                                                | 12 |
| Port Descriptions                                                   | 13 |
| Register Space 1                                                    | 16 |
| XADC Wizard Register Descriptions for AXI4-Lite Interface           | 17 |
| XADC Wizard Local Register Grouping for AXI4-Lite Interface         | 24 |
| Interrupt Controller Register Grouping for AXI4-Lite Interface      | 28 |
| Hard Macro Register (DRP Register) Grouping for AXI4-Lite Interface | 34 |

#### **Chapter 3: Designing with the Core**

| Clocking             | 35 |
|----------------------|----|
| Resets               | 35 |
| Protocol Description | 36 |

#### **Chapter 4: Design Flow Steps**

| Customizing and Generating the Core | 37 |
|-------------------------------------|----|
| Constraining the Core               | 53 |
| Simulation                          | 54 |
| Synthesis and Implementation        | 55 |

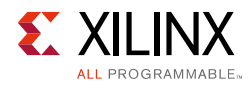

| Chapter 5: Example Design                          |    |
|----------------------------------------------------|----|
| Directory and File Contents                        | 56 |
| Top-Level Example Design                           | 56 |
| Open Example Project Flow                          | 57 |
| Chapter 6: Test Bench                              |    |
| Demonstration Test Bench                           | 58 |
| Appendix A: Migrating and Upgrading                |    |
| Migrating to the Vivado Design Suite               | 60 |
| Upgrading in the Vivado Design Suite               | 60 |
| Appendix B: Debugging                              |    |
| Finding Help on Xilinx.com                         | 62 |
| Debug Tools                                        | 64 |
| Simulation Debug.                                  | 64 |
| Hardware Debug                                     | 66 |
| Interface Debug                                    | 66 |
| Appendix C: Additional Resources and Legal Notices |    |
| Xilinx Resources                                   | 68 |
| References                                         | 68 |
| Revision History                                   | 69 |
| Please Read: Important Legal Notices               | 71 |
|                                                    |    |
|                                                    |    |
|                                                    |    |

## **IP Facts**

Vivado Synthesis

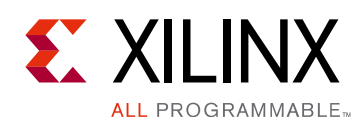

## Introduction

The LogiCORE<sup>™</sup> IP Xilinx<sup>®</sup> Analog-to-Digital Converter (XADC) Wizard generates an HDL wrapper to configure the XADC primitive for user-specified external channels, internal sensor channels, modes of operation, and alarms

## Features

- Analog to digital conversion
- FPGA temperature and voltage monitoring
- Generate alarms based on user set parameters
- Optional AXI4-Lite interface based on the AXI4 specification
- Optional AXI4-Stream interface based on the AXI4-Stream specification
- Simple user interface
- Easy configuration of various modes and parameters
- Simple interface for channel selection and configuration
- Ability to select/deselect alarm outputs and set alarm limits
- Calculates all the parameters and register values

| LogiCORE IP Facts Table                   |                                                                                               |  |  |  |  |  |
|-------------------------------------------|-----------------------------------------------------------------------------------------------|--|--|--|--|--|
|                                           | Core Specifics                                                                                |  |  |  |  |  |
| Supported<br>Device Family <sup>(1)</sup> | Zynq <sup>®</sup> -7000 All Programmable SoC, 7 Series                                        |  |  |  |  |  |
| Supported User<br>Interfaces              | AXI4-Lite, AXI4-Stream                                                                        |  |  |  |  |  |
| Resources                                 | See Table 2-1.                                                                                |  |  |  |  |  |
|                                           | Provided with Core                                                                            |  |  |  |  |  |
| Design Files                              | Verilog and VHDL                                                                              |  |  |  |  |  |
| Example Design                            | Verilog and VHDL                                                                              |  |  |  |  |  |
| Test Bench                                | Verilog and VHDL                                                                              |  |  |  |  |  |
| Constraints File                          | XDC                                                                                           |  |  |  |  |  |
| Simulation<br>Model                       | Not Provided                                                                                  |  |  |  |  |  |
| Supported<br>S/W Driver <sup>(2)</sup>    | Standalone                                                                                    |  |  |  |  |  |
| Tested Design Flows <sup>(3)</sup>        |                                                                                               |  |  |  |  |  |
| Design Entry                              | Vivado <sup>®</sup> Design Suite                                                              |  |  |  |  |  |
| Simulation                                | For supported simulators, see the <u>Xilinx Design</u><br><u>Tools: Release Notes Guide</u> . |  |  |  |  |  |

#### Support

Provided by Xilinx @ www.xilinx.com/support

#### Notes:

Synthesis

- 1. For a complete listing of supported devices, see the Vivado IP catalog.
- Standalone driver details can be found in the SDK directory (<install\_directory>/doc/usenglish/ xilinx\_drivers.htm). Linux OS and driver support information is available from //wiki.xilinx.com.
- 3. For the supported versions of the tools, see the Xilinx Design Tools: Release Notes Guide.

www.xilinx.com

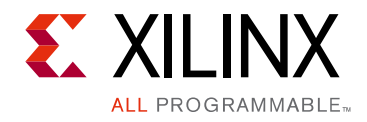

## Chapter 1

## Overview

The XADC Wizard generates Verilog or VHDL Register Transfer Level (RTL) source code to configure the XADC primitive in Xilinx<sup>®</sup> 7 series FPGAs. An example design and simulation test bench demonstrate how to integrate the core into user designs.

The XADC Wizard is included with the Vivado Design Suite. For information about system requirements and installation, see Installing the Wizard. Version 3.0 of the XADC Wizard product guide covers use of the wizard in the Vivado Design Suite only.

The top-level block diagram for the LogiCORE<sup>™</sup> IP XADC core is shown in Figure 1-1.

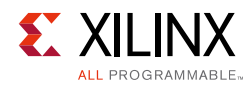

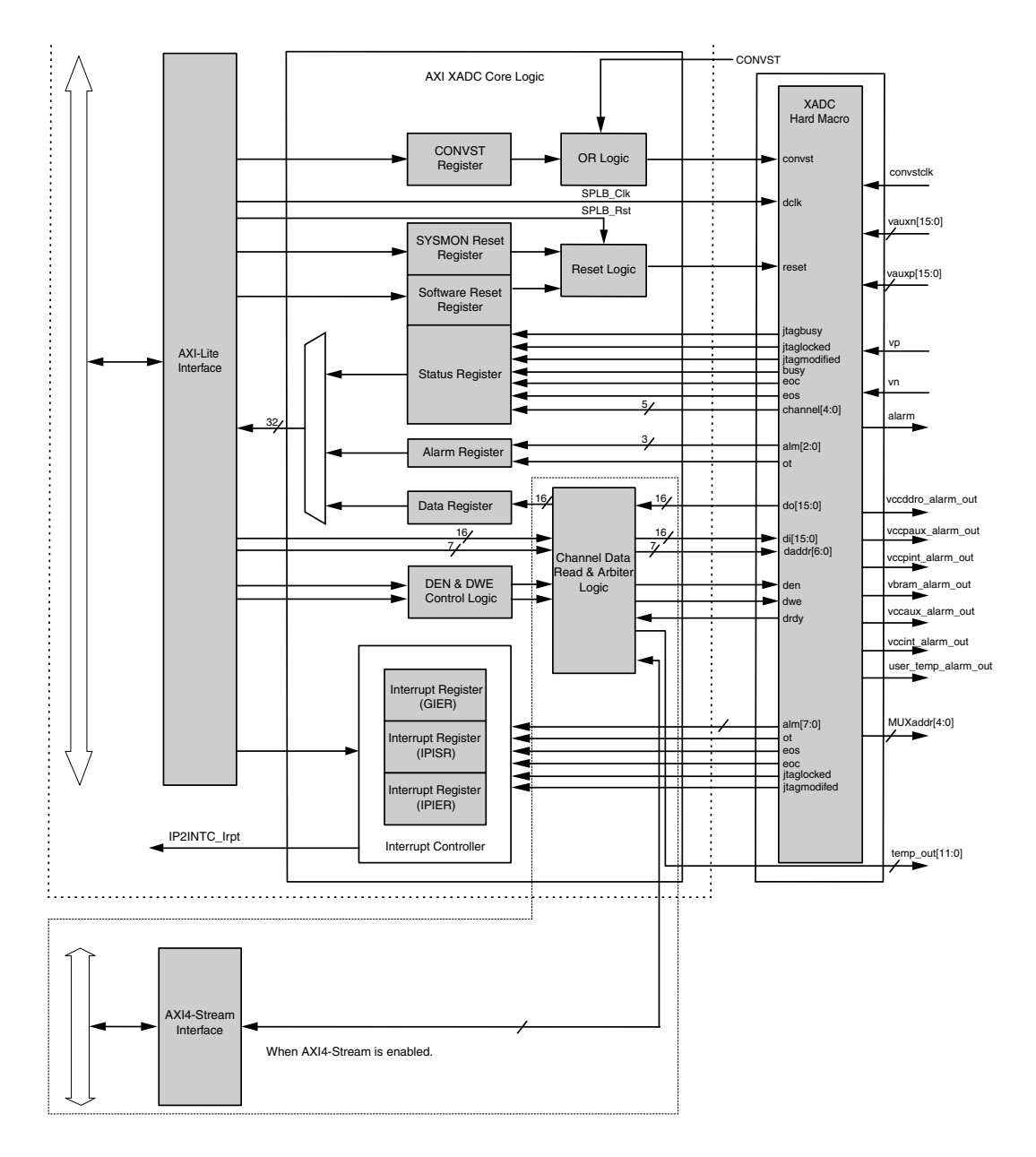

Figure 1-1: XADC IP Core Block Diagram

## **Operating System Requirements**

For a list of system requirements, see the Xilinx Design Tools: Release Notes Guide.

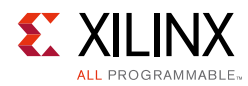

## **Feature Summary**

- Analog to digital conversion
- FPGA temperature and voltage monitoring
- Generate alarms based on user set parameters
- Optional AXI4-Lite interface based on the AXI4 specification
- Optional AXI4-Stream interface based on the AXI4-Stream specification
- Simple user interface
- Easy configuration of various modes and parameters
- Simple interface for channel selection and configuration
- Ability to select/deselect alarm outputs and set alarm limits
- Calculates all the parameters and register values

## **Applications**

The XADC Wizard is ideally suited for high-volume applications such as multi-function printers, digital SLR cameras, motor control, power conversion, touch/gesture-based HMI,

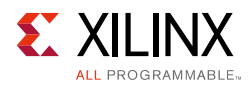

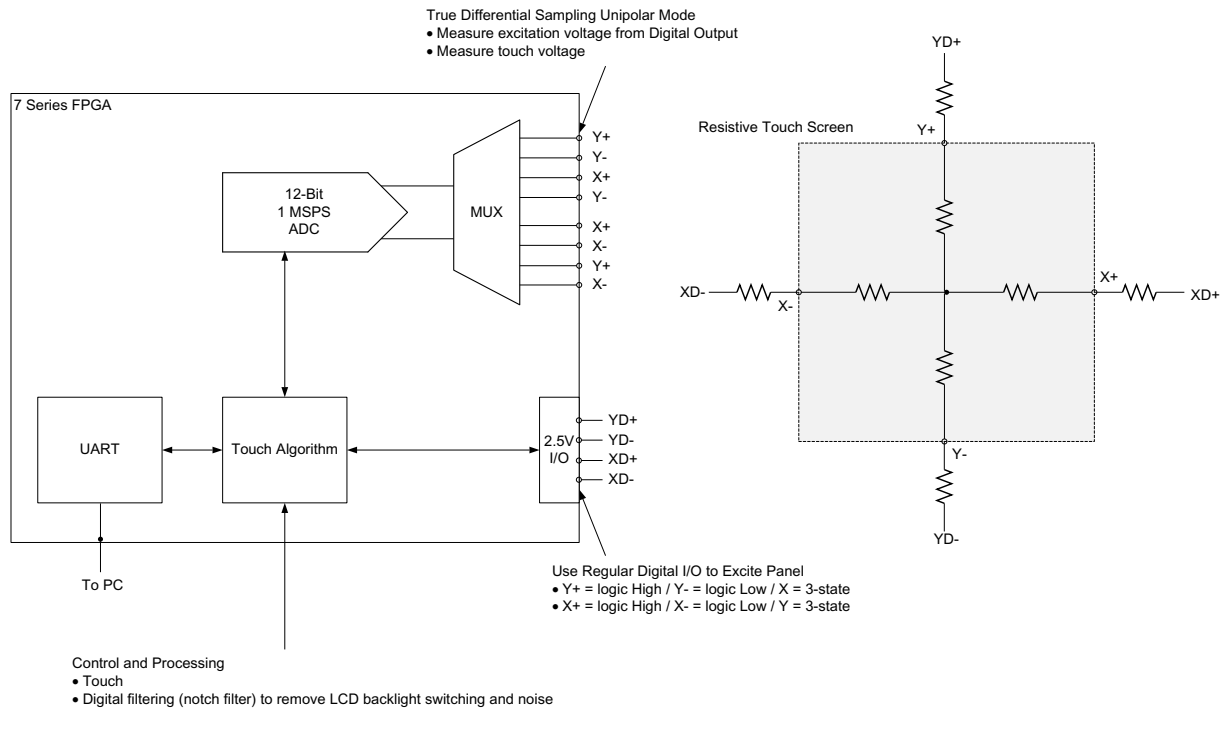

#### anti-tamper security, and system management. Figure 1-2 shows an application diagram.

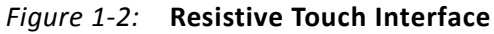

## **Before You Begin**

Before installing the Wizard, you must have a MySupport account. If you already have an account and have the software installed, go to Installing the Wizard; otherwise,

• Click **Login** at the top of the Xilinx home page then follow the onscreen instructions to create a MySupport account.

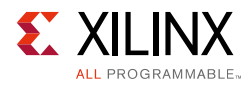

## Installing the Wizard

The XADC Wizard v3.0 is included with the Vivado Design Suite, and is accessed from the Vivado IP catalog. The Vivado Design Suite can be downloaded from the Xilinx Download Center, www.xilinx.com/support/download/index.htm.

For details, see the Vivado Design Suite Release Notes and Installation Guide.

## **Verifying Your Installation**

Use the following procedure to verify that you have successfully installed the XADC Wizard in the Vivado IP catalog.

- 1. Start Vivado.
- 2. After creating a new 7 series family project or opening an existing one, the IP catalog appears at the right side of the window, as shown in Figure 1-3.

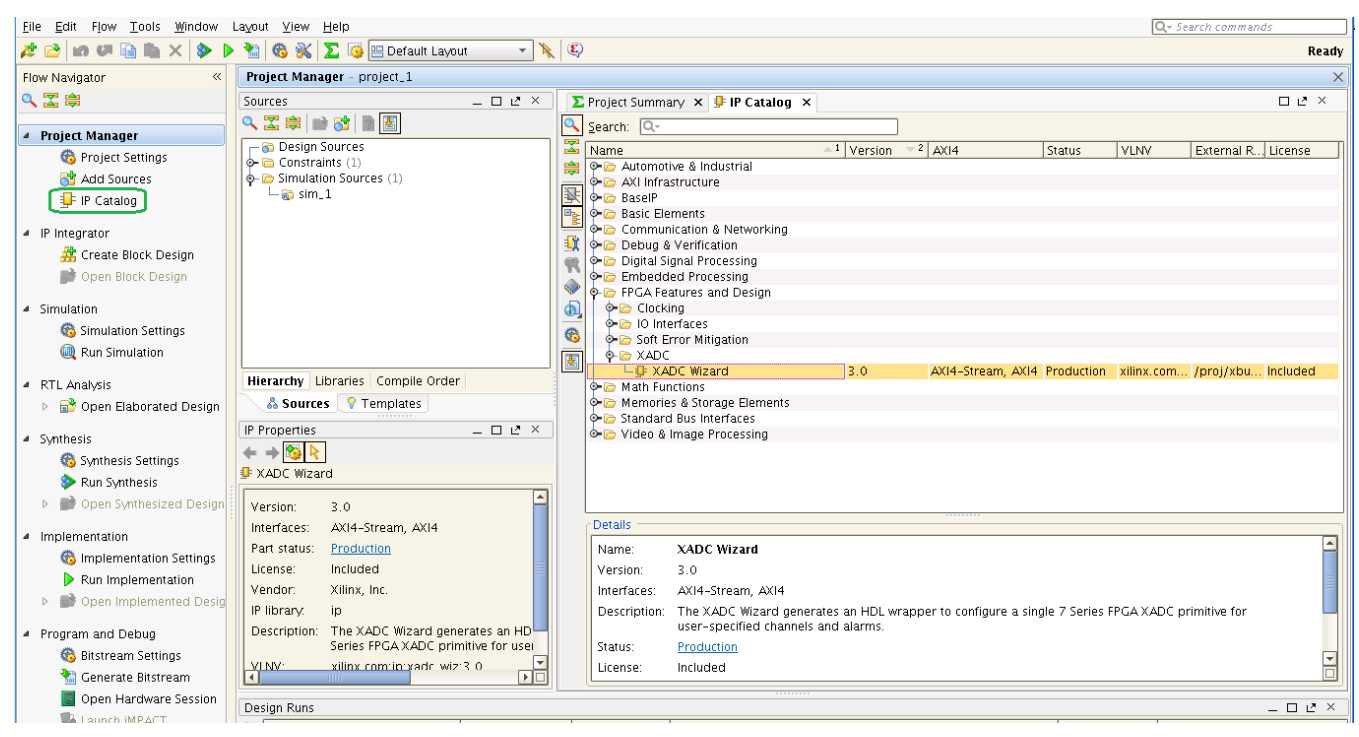

*Figure 1-3:* Vivado IP Catalog

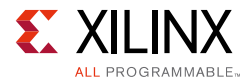

3. Determine if the installation was successful by verifying that XADC Wizard appears at the following location in the catalog list:

/FPGA Features and Design/XADC.

4. You can also generate XADC Wizard core using the following command in Tcl Console:

create\_ip -name xadc\_wiz -version 3.0 -vendor xilinx.com -library
ip -module\_name xadc\_wiz\_0

*Note:* For more information about using the Vivado IP tools, see *Vivado Design Suite User Guide: Designing with IP* (UG896) [Ref 1].

## **Licensing and Ordering Information**

This Xilinx LogiCORE IP module is provided at no additional cost with the Xilinx Vivado Design Suite tool under the terms of the Xilinx End User License Agreement.

Information about this and other Xilinx LogiCORE IP modules is available at the Xilinx Intellectual Property page. For information on pricing and availability of other Xilinx LogiCORE IP modules and tools, contact your local Xilinx sales representative.

#### **License Checkers**

If the IP requires a license key, the key must be verified. The Vivado design tools have several license checkpoints for gating licensed IP through the flow. If the license check succeeds, the IP can continue generation. Otherwise, generation halts with error. License checkpoints are enforced by the following tools:

- Vivado design tools: Vivado Synthesis
- Vivado Implementation
- write\_bitstream (Tcl command)

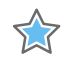

**IMPORTANT:** *IP license level is ignored at checkpoints. The test confirms a valid license exists. It does not check IP license level.* 

## Chapter 2

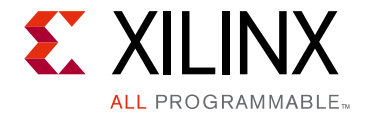

# **Product Specification**

This chapter describes the Vivado<sup>®</sup> Integrated Design Environment (IDE) and follows the same flow required to set up the XADC primitive using v3.0 of the wizard.

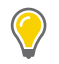

**TIP:** Tool tips are available in the Vivado IDE for most features; place your mouse over the relevant text, and additional information is provided in a popup dialog box.

## **Functional Overview**

The XADC Wizard is available in Vivado IDE IP catalog that instantiates an XADC block configured to your requirements. Using the wizard, you can explicitly configure the XADC to operate in the desired mode. XADC Wizard allows you to select the channels, enable alarms, and set the alarm limits. XADC supports the following interfaces:

- AXI4-Lite
- Dynamic Reconfigurable Port (DRP)
- AXI4-Stream

## **XADC Functional Features**

Major functional XADC features can be used to determine an appropriate mode of operation. These features include:

- Analog to digital conversion
- FPGA temperature and voltage monitoring
- Generate alarms based on user set parameters

## Standards

The LogiCORE<sup>™</sup> IP XADC Wizard core contains AXI4-Lite and AXI4-Stream interfaces, which are based on the AMBA<sup>®</sup> AXI4 specification [Ref 2].

www.xilinx.com

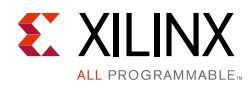

## Performance

If you enable averaging of the channel, data capture rate is reduced depending on the averaging selected. Choose the appropriate value to match your requirement. Analog Input noise from the supply or board can deviate the expected 12-bit digital output.

## **Maximum Frequencies**

*Note:* Maximum frequency numbers for Zynq<sup>®</sup>-7000 All Programmable SoC devices are expected to be similar to 7 series device numbers.

The maximum s\_axi\_aclk/m\_axis\_aclk/s\_axis\_aclk/dclk clock frequency supported is 250 MHz for the XADC primitive, but this might vary with the device and speed grade selected.

## **Resource Utilization**

## 7 Series and Zynq-7000 Devices

Table 2-1 provides approximate resource counts when AXI4-Lite/AXI4-Stream is selected as the interface. These are measured with Xilinx<sup>®</sup> 7 series and Zynq-7000 devices as the target device for interrupt logic enabled and TEMP\_BUS enabled or disabled.

**Note:**  $F_{Max}$  is calculated for the device XC7K235TFFG900-1 when AXI4-Lite interface is selected. For DRP interface the maximum frequency is the same as the maximum DCLK frequency for the selected device.

| Ра                | Device Resources |            | Performance      |      |                                    |
|-------------------|------------------|------------|------------------|------|------------------------------------|
| Enable_AXI4STREAM | C_HAS_TEMP_BUS   | Enable_AXI | Slice Flip-Flops | LUTs | F <sub>Max</sub> s_axis_aclk (MHz) |
| 0                 | 0                | 1          | 240              | 197  | 100                                |
| 1                 | 0                | 1          | 391              | 343  | 100                                |
| 1                 | 1                | 1          | 438              | 422  | 100                                |

Table 2-1: Device Utilization – 7 Series and Zynq-7000 Devices

When only DRP interface is selected, XADC Wizard uses XADC primitive only. Therefore, no LUTs are used as resource.

The maximum clock frequency results were obtained by double-registering input and output ports to reduce dependence on I/O placement. The inner level of registers used a separate clock signal to measure the path from the input registers to the first output register through the core. The results are post-implementation, using tool default settings except for high effort.

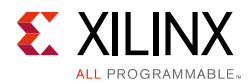

The resource usage results do not include the characterization registers and represent the true logic used by the core. LUT counts include SRL16s or SRL32s.

Clock frequency does not take clock jitter into account and should be derated by an amount appropriate to the clock source jitter specification. The maximum achievable clock frequency and the resource counts might also be affected by other tool options, additional logic in the FPGA, different versions of Xilinx tools, and other factors.

Resources required for the XADC Wizard core have been estimated for the Xilinx 7 series and Zynq-7000 devices (Table 2-1). These values were generated using Vivado IP catalog. They are derived from post-synthesis reports, and can change during implementation. Start by choosing the device, maximum frame size, and minimum block size of the core.

## **Port Descriptions**

Table 2-2 describes the input and output ports provided from the XADC Wizard. Availability of ports is controlled by user-selected parameters. For example, when Dynamic Reconfiguration is selected, only ports associated with Dynamic Reconfiguration are exposed. Any port that is not exposed is tied off or connected to a signal labeled as unused in the delivered source code.

| Port                                                                          | Direction Description   |                                                                                                    |  |  |  |  |
|-------------------------------------------------------------------------------|-------------------------|----------------------------------------------------------------------------------------------------|--|--|--|--|
|                                                                               | DRP Ports               |                                                                                                    |  |  |  |  |
| di_in[15:0]                                                                   | Input                   | Input data bus for the dynamic reconfiguration port (DRP).                                                                                                    |  |  |  |  |
| do_out[15:0]                                                                  | Output                  | Output data bus for the dynamic reconfiguration port.                                                                                                    |  |  |  |  |
| daddr_in[6:0]                                                                 | Input                   | Address bus for the dynamic reconfiguration port.                                                                                                    |  |  |  |  |
| den_in                                                                        | Input                   | Enable signal for the dynamic reconfiguration port.                                                                                                    |  |  |  |  |
| dwe_in                                                                        | Input                   | Write enable for the dynamic reconfiguration port.                                                                                                    |  |  |  |  |
| dclk_in                                                                       | Input                   | Clock input for the dynamic reconfiguration port.                                                                                                    |  |  |  |  |
| drdy_out Output Data ready signal for the dynamic reconfiguration por         |                         | Data ready signal for the dynamic reconfiguration port.                                                                                                    |  |  |  |  |
|                                                                               | Control and Reset Ports |                                                                                                    |  |  |  |  |
| reset_in Input Reset signal for the XADC control logic and maximum registers. |                         | Reset signal for the XADC control logic and maximum/minimum registers.                                                                                                    |  |  |  |  |
| convst_in                                                                     | Input                   | Convert start input. This input is used to control the sampling instant<br>on the ADC input and is only used in Event Mode Timing (see<br>Event-Driven Sampling in the 7 Series FPGAs XADC User Guide (UG480)<br>[Ref 3].   |  |  |  |  |
| convstclk_in Input                                                            |                         | Convert start input. This input is connected to a global clock input on<br>the interconnect. Like CONVST, this input is used to control the<br>sampling instant on the ADC inputs and is only used in Event Mode<br>Timing. |  |  |  |  |

#### Table 2-2: XADC I/O Signals

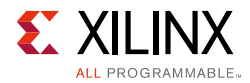

#### Table 2-2: XADC I/O Signals (Cont'd)

| Port                                                                                                    | Direction Description |                                                                                                    |  |  |  |
|----------------------------------------------------------------------------------------------------|-----------------------|----------------------------------------------------------------------------------------------------|--|--|--|
| External Analog Inputs                                                                                                    |                       |                                                                                                    |  |  |  |
| vp_in<br>vn_in                                                                                                    | Input                 | One dedicated analog-input pair. The XADC has one pair of dedicated analog-input pins that provide a differential analog input.                                                                                                    |  |  |  |
| vauxp15[15:0]16 auxiliary analog-input pairs. Also, the XADC uses 16 differ<br>digital-input pairs as low-bandwidth differential analog input<br>inputs are configured as analog during FPGA configuration. |                       |                                                                                                    |  |  |  |
|                                                                                                    |                       | Alarm and Status Ports                                                                                                    |  |  |  |
| user_temp_alarm_out                                                                                                    | Output                | XADC temperature-sensor alarm output.                                                                                                    |  |  |  |
| vccint_alarm_out                                                                                                    | Output                | XADC VCCINT-sensor alarm output.                                                                                                    |  |  |  |
| vccaux_alarm_out                                                                                                    | Output                | XADC VCCAUX-sensor alarm output.                                                                                                    |  |  |  |
| ot_out                                                                                                    | Output                | Over-Temperature alarm output.                                                                                                    |  |  |  |
| channel_out[4:0]                                                                                                    | Outputs               | Channel selection outputs. The ADC input MUX channel selection for<br>the current ADC conversion is placed on these outputs at the end of an<br>ADC conversion.                                                                                                    |  |  |  |
| eoc_out                                                                                                    | Output                | End of Conversion signal. This signal transitions to an active-High at the end of an ADC conversion when the measurement result is written to the Status registers. For detailed information, see the XADC Timing section in the <i>7 Series FPGAs XADC User Guide</i> (UG480) [Ref 3]. |  |  |  |
| eos_out                                                                                                    | Output                | End of Sequence. This signal transitions to an active-High when the<br>measurement data from the last channel in the Channel Sequence<br>written to the Status registers. For detailed information, see the XA<br>Timing section in the 7 Series FPGAs XADC User Guide (UG480) [Re      |  |  |  |
| busy_out                                                                                                    | Output                | ADC busy signal. This signal transitions High during an ADC conversion. This signal transitions High for an extended period durin calibration.                                                                                                    |  |  |  |
| jtaglocked_out                                                                                                    | Output                | Used to indicate that drp port has been locked by the JTAG interface.                                                                                                    |  |  |  |
| jtagmodified_out                                                                                                    | Output                | Used to indicate that a JTAG write to the drp has occurred                                                                                                    |  |  |  |
| jtagbusy_out                                                                                                    | Output                | Used to indicate that a JTAG drp transaction is in progress                                                                                                    |  |  |  |
| vbram_alarm_out                                                                                                    | Output                | XADC VBRAM sensor alarm output.                                                                                                    |  |  |  |
| vccpint_alarm_out                                                                                                    | Output                | XADC VCCPINT sensor alarm output.                                                                                                    |  |  |  |
| vccpaux_alarm_out                                                                                                    | Output                | XADC VCCPAUX sensor alarm output.                                                                                                    |  |  |  |
| vccddro_alarm_out                                                                                                    | Output                | AT XADC VCCDDRO sensor alarm output.                                                                                                    |  |  |  |
| muxaddr_out[4:0]                                                                                                    | Output                | t Use in external multiplexer mode to decode external MUX channel.                                                                                                    |  |  |  |
| alarm_out                                                                                                    | Output                | Logic OR of alarms. Can be used to flag occurrence of any alarm.                                                                                                    |  |  |  |
| temp_out[11:0]                                                                                                    | Output                | 12-bit temperature output bus for MIG. This should be connected to xadc_device_temp_i_pin of MIG.                                                                                                    |  |  |  |
| AXI4-Lite Ports                                                                                                    |                       |                                                                                                    |  |  |  |
| s_axi_aclk                                                                                                    | Input                 | AXI clock connects to DCLK of XADC primitive.                                                                                                    |  |  |  |
| s_axi_aresetn                                                                                                    | Input                 | AXI Reset, Active-Low                                                                                                    |  |  |  |

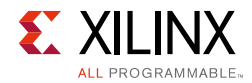

#### Table 2-2: XADC I/O Signals (Cont'd)

| Port               | Direction | Description                                                                                                    |  |  |
|--------------------|-----------|----------------------------------------------------------------------------------------------------|--|--|
| s_axi_awaddr[10:0] | Input     | AXI Write address. The write address bus gives the address of the write transaction.                                                                                                    |  |  |
| s_axi_awvalid      | Input     | Write address valid. This signal indicates that a valid write address and control information are available.                                                                                            |  |  |
| s_axi_awready      | Output    | Write address ready. This signal indicates that the slave is ready to accept an address and associated control signals.                                                                                 |  |  |
| s_axi_wdata[31:0]  | Input     | Write data                                                                                                    |  |  |
| s_axi_wstb[3:0]    | Input     | Write strobes. This signal indicates which byte lanes to update in memory.                                                                                                    |  |  |
| s_axi_wvalid       | Input     | Write valid. This signal indicates that valid write data and strobes are available.                                                                                                    |  |  |
| s_axi_wready       | Output    | Write ready. This signal indicates that the slave can accept the write data.                                                                                                    |  |  |
| s_axi_bresp[1:0]   | Output    | Write response. This signal indicates the status of the write transaction<br>00 = OKAY (normal response)<br>10 = SLVERR (error condition)<br>11 = DECERR (not issued by core)                           |  |  |
| s_axi_bvalid       | Output    | Write response valid. This signal indicates that a valid write response is available.                                                                                                    |  |  |
| s_axi_bready       | Input     | Response ready. This signal indicates that the master can accept the response information.                                                                                                    |  |  |
| s_axi_araddr[10:0] | Input     | Read address. The read address bus gives the address of a read transaction.                                                                                                    |  |  |
| s_axi_arvalid      | Input     | Read address valid. This signal indicates, when High, that the read<br>address and control information is valid and remains stable until the<br>address acknowledgement signal, s_axi_arready, is High. |  |  |
| s_axi_arready      | Output    | Read address ready. This signal indicates that the slave is ready to accept an address and associated control signals.                                                                                  |  |  |
| s_axi_rdata[31:0]  | Output    | Read data                                                                                                    |  |  |
| s_axi_rresp[1:0]   | Output    | Read response. This signal indicates the status of the read transfer.<br>00 = OKAY (normal response)<br>10 = SLVERR (error condition)<br>11 = DECERR (not issued by core)                               |  |  |
| s_axi_rvalid       | Output    | Read valid. This signal indicates that the required read data is availabl<br>and the read transfer can complete.                                                                                        |  |  |
| s_axi_rready       | Input     | Read ready. This signal indicates that the master can accept the read data and response information.                                                                                                    |  |  |
|                    |           | AXI4-Stream Ports                                                                                                    |  |  |
| m_axis_aclk        | Input     | The global clock signal. All signals till write interface of FIFO are sampled on the rising edge of m_axis_aclk.                                                                                        |  |  |

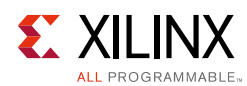

#### Table 2-2: XADC I/O Signals (Cont'd)

| Port               | Direction | Description                                                                                                    |  |
|--------------------|-----------|----------------------------------------------------------------------------------------------------|--|
| s_axis_aclk        | Input     | The global clock signal. All streaming signals from Read interface of the FIFO are sampled on the rising edge of s_axis_aclk.          |  |
| m_axis_resetn      | Input     | The global reset signal. m_axis_resetn is active-Low. Available when AXI4_Lite is not enabled                                          |  |
| m_axis_tvalid      | Output    | Indicates that the master is driving a valid transfer. A transfer takes place when both TVALID and TREADY are asserted.                |  |
| m_axis_tready      | Input     | Indicates that the slave can accept a transfer in the current cycle.                                                                   |  |
| m_axis_tdata[15:0] | Output    | The primary payload that is used to provide the data that is passing across the interface. The width of the data payload is two bytes. |  |
| m_axis_tid[4:0]    | Output    | The data stream identifier that indicates analog channel number corresponding to the different streams of data.                        |  |
| ip2intc_irpt       | Output    | Interrupt signal. When one of the selected interrupts mentioned in the Interrupt Enable Register occurs, this signal goes High.        |  |

#### Notes:

1. AXI4-Lite ports are available only when Interface selection is AXI4-Lite.

2. drp, jtag, and reset\_in ports are not available when AXI4-Lite interface is selected.

3. dclk\_in, reset\_in ports are not available when streaming interface is enabled. temp\_out port is available only when streaming interface is enabled.

## **Register Space**

XADC functionality is configured through control registers (See the Register File Interface sections in the 7 Series FPGAs XADC User Guide (UG480) [Ref 3]). Table 2-3 lists the attributes associated with these control registers. These control registers can be initialized using HDL by attaching HDL attributes to the XADC primitive instance and configuring them according to the information provided in Table 2-3. The control registers can also be initialized through the AXI4-Lite or DRP at run time. The XADC Wizard simplifies the initialization of these control registers in the HDL instantiation by automatically configuring them to implement the operating behavior you specify using the IP core in the Vivado IDE.

| Attribute | Name                        | Control Reg<br>Address | Description                                                                                                    |
|-----------|-----------------------------|------------------------|----------------------------------------------------------------------------------------------------|
| INIT_40   | Configuration<br>Register 0 | 40h                    | XADC configuration registers. For detailed information, see                                                                                                    |
| INIT_41   | Configuration<br>Register 1 | 41h                    | the 7 Series FPGAs XADC User Guide (UG480) [Ref 3]. For<br>AXI4-Lite interface, 0x40 address on DRP is mapped to 0x200.<br>AXI4-Lite addresses are offset by 0x4 for every next DRP |
| INIT_42   | Configuration<br>Register 2 | 42h                    | address.                                                                                                    |

#### Table 2-3: XADC Attributes

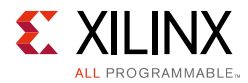

#### Table 2-3: XADC Attributes (Cont'd)

| Attribute             | Name                               | Control Reg<br>Address | Description                                                                                                    |
|-----------------------|------------------------------------|------------------------|----------------------------------------------------------------------------------------------------|
| INIT_48 to<br>INIT_4F | Sequence<br>Registers              | 48h to 4Fh             | Sequence registers used to program the Channel Sequencer function in the XADC. For detailed information, see the 7 Series FPGAs XADC User Guide (UG480) [Ref 3]. |
| INIT_50 to<br>INIT_5F | Alarm Limits<br>Registers          | 50h to 5Fh             | Alarm threshold registers for the XADC alarm function. For detailed information, seethe 7 Series FPGAs XADC User Guide (UG480) [Ref 3].                          |
| SIM_MONITOR_<br>FILE  | Simulation<br>Analog Entry<br>File | _                      | This is the text file that contains the analog input stimulus.<br>This is used for simulation.                                                                   |
| SIM_DEVICE            | Device Family<br>Information       | _                      | Specifies the device family. For 7 Series devices, this value is "7Series."                                                                                      |

# XADC Wizard Register Descriptions for AXI4-Lite Interface

Table 2-4 shows the XADC Wizard IP Core registers and their corresponding addresses.

| Table 2-4: | IP Core | Registers  |
|------------|---------|------------|
|            |         | negisters. |

| Base Address + Offset<br>(hex)                     | Register<br>Name                             | Reset<br>Value<br>(hex) | Access<br>Type   | Description                                                                                                    |  |
|----------------------------------------------------|----------------------------------------------|-------------------------|------------------|----------------------------------------------------------------------------------------------------|--|
|                                                    | XAD                                          | OC Wizard               | Local Regist     | er Grouping                                                                                                    |  |
| C_BASEADDR + 0x00                                  | Software<br>Reset<br>Register (SRR)          | N/A                     | W <sup>(1)</sup> | Software Reset Register                                                                                                    |  |
| C_BASEADDR + 0x04                                  | Status<br>Register (SR)                      | N/A                     | R <sup>(2)</sup> | Status Register                                                                                                    |  |
| C_BASEADDR + 0x08                                  | Alarm Output<br>Status<br>Register<br>(AOSR) | 0x0                     | R <sup>(2)</sup> | Alarm Output Status Register                                                                                                    |  |
| C_BASEADDR + 0x0C                                  | CONVST<br>Register<br>(CONVSTR)              | N/A                     | W <sup>(1)</sup> | Bit[0] = ADC convert start register <sup>(3)</sup><br>Bit[1] = Enable temperature update logic<br>Bit[17:2] = Wait cycle for temperature update |  |
| C_BASEADDR + 0x10                                  | XADC Reset<br>Register<br>(SYSMONRR)         | N/A                     | W <sup>(1)</sup> | XADC Hard Macro Reset Register                                                                                                    |  |
| XADC Wizard Interrupt Controller Register Grouping |                                              |                         |                  |                                                                                                    |  |

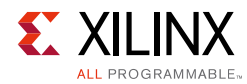

| Base Address + Offset<br>(hex) | Register<br>Name                                    | Reset<br>Value<br>(hex) | Access<br>Type       | Description                                                                                                    |
|--------------------------------|-----------------------------------------------------|-------------------------|----------------------|----------------------------------------------------------------------------------------------------|
| C_BASEADDR + 0x5C              | Global<br>Interrupt<br>Enable<br>Register<br>(GIER) | 0x0                     | R/W                  | Global Interrupt Enable Register                                                                                                    |
| C_BASEADDR + 0x60              | IP Interrupt<br>Status<br>Register<br>(IPISR)       | N/A                     | R/TOW <sup>(4)</sup> | IP Interrupt Status Register                                                                                                    |
| C_BASEADDR + 0x68              | IP Interrupt<br>Enable<br>Register<br>(IPIER)       | 0x0                     | R/W                  | IP Interrupt Enable Register                                                                                                    |
|                                | XADC W                                              | izard Hard N            | Macro Regis          | ter Grouping <sup>(5)</sup>                                                                                                    |
| C_BASEADDR + 0x200             | Temperature                                         | N/A                     | R <sup>(6)</sup>     | The 12-bit Most Significant Bit (MSB)<br>justified result of on-device temperature<br>measurement is stored in this register.                                                                                                    |
| C_BASEADDR + 0x204             | V <sub>CCINT</sub>                                  | N/A                     | R <sup>(6)</sup>     | The 12-bit MSB justified result of on-device V <sub>CCINT</sub> supply monitor measurement is stored in this register.                                                                                                    |
| C_BASEADDR + 0x208             | V <sub>CCAUX</sub>                                  | N/A                     | R <sup>(6)</sup>     | The 12-bit MSB justified result of on-device V <sub>CCAUX</sub> Data supply monitor measurement is stored in this register.                                                                                                    |
| C_BASEADDR + 0x20C             | V <sub>P</sub> /V <sub>N</sub>                      | 0x0                     | R/W <sup>(7)</sup>   | <ul> <li>When read: The 12-bit MSB justified result of A/D conversion on the dedicated analog input channel (Vp/Vn) is stored in this register.</li> <li>When written: Write to this register resets the XADC hard macro. No specific data is required.</li> </ul> |
| C_BASEADDR + 0x210             | V <sub>REFP</sub>                                   | 0x0                     | R <sup>(6)</sup>     | The 12-bit MSB justified result of A/D conversion on the reference input $V_{\text{REFP}}$ is stored in this register.                                                                                                    |
| C_BASEADDR + 0x214             | V <sub>REFN</sub>                                   | 0x0                     | R <sup>(6)</sup>     | The 12-bit MSB justified result of A/D conversion on the reference input $\rm V_{REFN}$ is stored in this register.                                                                                                    |
| C_BASEADDR + 0x218             | VBRAM                                               | 0x0                     | R <sup>(6)</sup>     | The 12-bit MSB justified result of A/D conversion on the reference input $V_{\text{BRAM}}$ is stored in this register.                                                                                                    |
| C_BASEADDR + 0x21C             | Undefined                                           | Undefined               | N/A                  | These locations are unused and contain invalid data.                                                                                                    |
| C_BASEADDR + 0x220             | Supply Offset                                       | N/A                     | R <sup>(6)</sup>     | The calibration coefficient for the supply sensor offset is stored in this register.                                                                                                    |

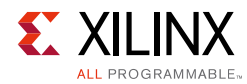

| Base Address + Offset<br>(hex)                 | Register<br>Name                                | Reset<br>Value<br>(hex) | Access<br>Type   | Description                                                                                                   |
|------------------------------------------------|-------------------------------------------------|-------------------------|------------------|----------------------------------------------------------------------------------------------------|
| C_BASEADDR + 0x224                             | ADC Offset                                      | N/A                     | R <sup>(6)</sup> | The calibration coefficient for the ADC offset calibration is stored in this register.                        |
| C_BASEADDR + 0x228                             | Gain Error                                      | N/A                     | R <sup>(6)</sup> | The calibration coefficient for the gain error is stored in this register.                                    |
| C_BASEADDR + 0x22C<br>to<br>C_BASEADDR + 0x230 | Undefined                                       | Undefined               | N/A              | These locations are unused and contain invalid data.                                                          |
| C_BASEADDR + 0x234                             | Zynq-7000<br>Device Core<br>Supply              | N/A                     | R                | The VCCINT of PSS core supply. Present only on Zynq-7000 devices.                                             |
| C_BASEADDR + 0x238                             | Zynq-7000<br>Device Core<br>Aux Supply          | N/A                     | R                | The VCCAUX of PSS core supply. Present only on Zynq-7000 devices.                                             |
| C_BASEADDR + 0x23C                             | Zynq-7000<br>Device Core<br>Memory<br>Supply    | N/A                     | R                | The VCCMEM of PSS core supply. Present only on Zynq-7000 devices.                                             |
| C_BASEADDR + 0x240                             | V <sub>AUXP</sub> [0]/<br>V <sub>AUXN</sub> [0] | 0x0                     | R <sup>(6)</sup> | The 12-bit MSB justified result of A/D conversion on the auxiliary analog input 0 is stored in this register. |
| C_BASEADDR + 0x244                             | V <sub>AUXP</sub> [1]/<br>V <sub>AUXN</sub> [1] | 0x0                     | R <sup>(6)</sup> | The 12-bit MSB justified result of A/D conversion on the auxiliary analog input 1 is stored in this register. |
| C_BASEADDR + 0x248                             | V <sub>AUXP</sub> [2]/<br>V <sub>AUXN</sub> [2] | 0x0                     | R <sup>(6)</sup> | The 12-bit MSB justified result of A/D conversion on the auxiliary analog input 2 is stored in this register. |
| C_BASEADDR + 0x24C                             | V <sub>AUXP</sub> [3]/<br>V <sub>AUXN</sub> [3] | 0x0                     | R <sup>(6)</sup> | The 12-bit MSB justified result of A/D conversion on the auxiliary analog input 3 is stored in this register. |
| C_BASEADDR + 0x250                             | V <sub>AUXP</sub> [4]/<br>V <sub>AUXN</sub> [4] | 0x0                     | R <sup>(6)</sup> | The 12-bit MSB justified result of A/D conversion on the auxiliary analog input 4 is stored in this register. |
| C_BASEADDR + 0x254                             | V <sub>AUXP</sub> [5]/<br>V <sub>AUXN</sub> [5] | 0x0                     | R <sup>(6)</sup> | The 12-bit MSB justified result of A/D conversion on the auxiliary analog input 5 is stored in this register. |
| C_BASEADDR + 0x258                             | V <sub>AUXP</sub> [6]/<br>V <sub>AUXN</sub> [6] | 0x0                     | R <sup>(6)</sup> | The 12-bit MSB justified result of A/D conversion on the auxiliary analog input 6 is stored in this register. |
| C_BASEADDR + 0x25C                             | V <sub>AUXP</sub> [7]/<br>V <sub>AUXN</sub> [7] | 0x0                     | R <sup>(6)</sup> | The 12-bit MSB justified result of A/D conversion on the auxiliary analog input 7 is stored in this register. |

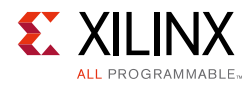

| Base Address + Offset<br>(hex) | Register<br>Name                                  | Reset<br>Value<br>(hex) | Access<br>Type   | Description                                                                                                    |
|--------------------------------|---------------------------------------------------|-------------------------|------------------|----------------------------------------------------------------------------------------------------|
| C_BASEADDR + 0x260             | V <sub>AUXP</sub> [8]/<br>V <sub>AUXN</sub> [8]   | 0x0                     | R <sup>(6)</sup> | The 12-bit MSB justified result of A/D conversion on the auxiliary analog input 8 is stored in this register.  |
| C_BASEADDR + 0x264             | V <sub>AUXP</sub> [9]/<br>V <sub>AUXN</sub> [9]   | 0x0                     | R <sup>(6)</sup> | The 12-bit MSB justified result of A/D conversion on the auxiliary analog input 9 is stored in this register.  |
| C_BASEADDR + 0x268             | V <sub>AUXP</sub> [10]/<br>V <sub>AUXN</sub> [10] | 0x0                     | R <sup>(6)</sup> | The 12-bit MSB justified result of A/D conversion on the auxiliary analog input 10 is stored in this register. |
| C_BASEADDR + 0x26C             | V <sub>AUXP</sub> [11]/<br>V <sub>AUXN</sub> [11] | 0x0                     | R <sup>(6)</sup> | The 12-bit MSB justified result of A/D conversion on the auxiliary analog input 11 is stored in this register. |
| C_BASEADDR + 0x270             | V <sub>AUXP</sub> [12]/<br>V <sub>AUXN</sub> [12] | 0x0                     | R <sup>(6)</sup> | The 12-bit MSB justified result of A/D conversion on the auxiliary analog input 12 is stored in this register. |
| C_BASEADDR + 0x274             | V <sub>AUXP</sub> [13]/<br>V <sub>AUXN</sub> [13] | 0x0                     | R <sup>(6)</sup> | The 12-bit MSB justified result of A/D conversion on the auxiliary analog input 13 is stored in this register. |
| C_BASEADDR + 0x278             | V <sub>AUXP</sub> [14]/<br>V <sub>AUXN</sub> [14] | 0x0                     | R <sup>(6)</sup> | The 12-bit MSB justified result of A/D conversion on the auxiliary analog input 14 is stored in this register. |
| C_BASEADDR + 0x27C             | V <sub>AUXP</sub> [15]/<br>V <sub>AUXN</sub> [15] | 0x0                     | R <sup>(6)</sup> | The 12-bit MSB justified result of A/D conversion on the auxiliary analog input 15 is stored in this register. |
| C_BASEADDR + 0x280             | Max Temp                                          | N/A                     | R <sup>(6)</sup> | The 12-bit MSB justified maximum temperature measurement.                                                      |
| C_BASEADDR + 0x284             | Max V <sub>CCINT</sub>                            | N/A                     | R <sup>(6)</sup> | The 12-bit MSB justified maximum V <sub>CCINT</sub> measurement.                                               |
| C_BASEADDR + 0x288             | Max V <sub>CCAUX</sub>                            | N/A                     | R <sup>(6)</sup> | The 12-bit MSB justified maximum V <sub>CCAUX</sub> measurement.                                               |
| C_BASEADDR + 0x28C             | Max VBRAM                                         | N/A                     | R <sup>(6)</sup> | The 12-bit MSB justified maximum V <sub>BRAM</sub> measurement.                                                |
| C_BASEADDR + 0x290             | Min Temp                                          | N/A                     | R <sup>(6)</sup> | The 12-bit MSB justified minimum temperature measurement                                                       |
| C_BASEADDR + 0x294             | Min V <sub>CCINT</sub>                            | N/A                     | R <sup>(6)</sup> | The 12-bit MSB justified minimum V <sub>CCINT</sub> measurement                                                |
| C_BASEADDR + 0x298             | Min V <sub>CCAUX</sub>                            | N/A                     | R <sup>(6)</sup> | The 12-bit MSB justified minimum V <sub>CCAUX</sub> measurement.                                               |
| C_BASEADDR + 0x29C             | Min V <sub>BRAM</sub>                             | N/A                     | R <sup>(6)</sup> | The 12-bit MSB justified minimum V <sub>BRAM</sub> measurement.                                                |

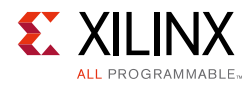

| Base Address + Offset<br>(hex)                 | Register<br>Name            | Reset<br>Value<br>(hex) | Access<br>Type     | Description                                                                                                    |
|------------------------------------------------|-----------------------------|-------------------------|--------------------|----------------------------------------------------------------------------------------------------|
| C_BASEADDR + 0x2A0                             | Max V <sub>CCPINT</sub>     | N/A                     | R                  | The 12-bit MSB justified maximum V <sub>CCPINT</sub><br>measurement. This register is only available<br>in Zynq-7000 devices.                                                                                                    |
| C_BASEADDR + 0x2A4                             | Max V <sub>CCPAUX</sub>     | N/A                     | R                  | The 12-bit MSB justified maximum V <sub>CCPAUX</sub> measurement. This register is only available in Zynq-7000 devices.                                                                                                    |
| C_BASEADDR + 0x2A8                             | Max V <sub>CCDDRO</sub>     | N/A                     | R                  | The 12-bit MSB justified maximum V <sub>CCDDRO</sub> measurement. This register is only available in Zynq-7000 devices.                                                                                                    |
| C_BASEADDR + 0x2AC                             | Undefined                   | Undefined               | N/A                | These locations are unused and contain invalid data.                                                                                                    |
| C_BASEADDR + 0x2B0                             | Min V <sub>CCPINT</sub>     | N/A                     | R                  | The 12-bit MSB justified minimum V <sub>CCPINT</sub> measurement. This register is only available in Zynq-7000 devices.                                                                                                    |
| C_BASEADDR + 0x2B4                             | Min V <sub>CCPAUX</sub>     | N/A                     | R                  | The 12-bit MSB justified minimum V <sub>CCPAUX</sub><br>measurement. This register is only available<br>in Zynq-7000 devices.                                                                                                    |
| C_BASEADDR + 0x2B8                             | Min V <sub>CCDDRO</sub>     | N/A                     | R                  | The 12-bit MSB justified minimum V <sub>CCDDRO</sub><br>measurement. This register is only available<br>in Zynq-7000 devices.                                                                                                    |
| C_BASEADDR + 0x2BC<br>to<br>C_BASEADDR + 0x2F8 | Undefined                   | Undefined               | N/A                | These locations are unused and contain invalid data.                                                                                                    |
| C_BASEADDR + 0x2FC                             | Flag Register               | N/A                     | R <sup>(6)</sup>   | The 16-bit register gives general status<br>information of ALARM, Over Temperature<br>(OT), Disable information of XADC and<br>information whether the XADC is using<br>internal reference voltage or external<br>reference voltage. |
| C_BASEADDR + 0x300                             | Configuration<br>Register 0 | 0x0                     | R/W <sup>(8)</sup> | XADC Configuration Register 0                                                                                                    |
| C_BASEADDR + 0x304                             | Configuration<br>Register 1 | 0x0                     | R/W <sup>(8)</sup> | XADC Configuration Register 1                                                                                                    |
| C_BASEADDR + 0x308                             | Configuration<br>Register 2 | 0x1E00                  | R/W <sup>(8)</sup> | XADC Configuration Register 2                                                                                                    |
| C_BASEADDR + 0x30C<br>to<br>C_BASEADDR + 0x31C | Test Register<br>0 to 4     | N/A                     | N/A                | XADC Test Register 0 to 4 (For factory test only)                                                                                                    |
| C_BASEADDR + 0x320                             | Sequence<br>Register 0      | 0x0                     | R/W                | XADC Sequence Register 0 (ADC channel selection)                                                                                                    |
| C_BASEADDR + 0x324                             | Sequence<br>Register 1      | 0x0                     | R/W                | XADC Sequence Register 1 (ADC channel selection)                                                                                                    |

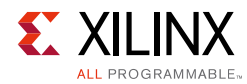

| Base Address + Offset<br>(hex) | Register<br>Name                 | Reset<br>Value<br>(hex) | Access<br>Type        | Description                                                                                                    |
|--------------------------------|----------------------------------|-------------------------|-----------------------|----------------------------------------------------------------------------------------------------|
| C_BASEADDR + 0x328             | Sequence<br>Register 2           | 0x0                     | R/W                   | XADC Sequence Register 2 (ADC channel averaging enable)                                                                      |
| C_BASEADDR + 0x32C             | Sequence<br>Register 3           | 0x0                     | R/W                   | XADC Sequence Register 3 (ADC channel averaging enable)                                                                      |
| C_BASEADDR + 0x330             | Sequence<br>Register 4           | 0x0                     | R/W                   | XADC Sequence Register 4 (ADC channel analog-input mode)                                                                     |
| C_BASEADDR + 0x334             | Sequence<br>Register 5           | 0x0                     | R/W                   | XADC Sequence Register 5 (ADC channel analog-input mode)                                                                     |
| C_BASEADDR + 0x338             | Sequence<br>Register 6           | 0x0                     | R/W                   | XADC Sequence Register 6 (ADC channel acquisition time)                                                                      |
| C_BASEADDR + 0x33C             | Sequence<br>Register 7           | 0x0                     | R/W                   | XADC Sequence Register 7 (ADC channel acquisition time)                                                                      |
| C_BASEADDR + 0x340             | Alarm<br>Threshold<br>Register 0 | 0x0                     | R/W                   | The 12-bit MSB justified alarm threshold register 0 (Temperature Upper).                                                     |
| C_BASEADDR + 0x344             | Alarm<br>Threshold<br>Register 1 | 0x0                     | R/W                   | The 12-bit MSB justified alarm threshold register 1 (V <sub>CCINT</sub> Upper).                                              |
| C_BASEADDR + 0x348             | Alarm<br>Threshold<br>Register 2 | 0x0                     | R/W                   | The 12-bit MSB justified alarm threshold register 2 (V <sub>CCAUX</sub> Upper).                                              |
| C_BASEADDR + 0x34C             | Alarm<br>Threshold<br>Register 3 | 0x0                     | R/W <sup>(8)(9)</sup> | The 12-bit MSB justified alarm threshold register 3 (OT Upper).                                                              |
| C_BASEADDR + 0x350             | Alarm<br>Threshold<br>Register 4 | 0x0                     | R/W                   | The 12-bit MSB justified alarm threshold register 4 (Temperature Lower).                                                     |
| C_BASEADDR + 0x354             | Alarm<br>Threshold<br>Register 5 | 0x0                     | R/W                   | The 12-bit MSB justified alarm threshold register 5 (V <sub>CCINT</sub> Lower).                                              |
| C_BASEADDR + 0x358             | Alarm<br>Threshold<br>Register 6 | 0x0                     | R/W                   | The 12-bit MSB justified alarm threshold register 6 (V <sub>CCAUX</sub> Lower).                                              |
| C_BASEADDR + 0x35C             | Alarm<br>Threshold<br>Register 7 | 0x0                     | R/W                   | The 12-bit MSB justified alarm threshold register 7 (OT Lower).                                                              |
| C_BASEADDR + 0x360             | Alarm<br>Threshold<br>Register 8 | 0x0                     | R/W                   | The 12-bit MSB justified alarm threshold register 8 (VBRAM Upper).                                                           |
| C_BASEADDR + 0x364             | Alarm<br>Threshold<br>Register 9 | 0x0                     | R/W                   | The 12-bit MSB justified alarm threshold register 8 (V <sub>CCPint</sub> Upper). This register is only on Zynq-7000 devices. |

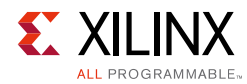

| Base Address + Offset<br>(hex)                 | Register<br>Name                  | Reset<br>Value<br>(hex) | Access<br>Type | Description                                                                                                    |
|------------------------------------------------|-----------------------------------|-------------------------|----------------|----------------------------------------------------------------------------------------------------|
| C_BASEADDR + 0x368                             | Alarm<br>Threshold<br>Register 10 | 0x0                     | R/W            | The 12-bit MSB justified alarm threshold register 8 (V <sub>CCPaux</sub> Upper). This register is only on Zynq-7000 devices. |
| C_BASEADDR + 0x36C                             | Alarm<br>Threshold<br>Register 11 | 0x0                     | R/W            | The 12-bit MSB justified alarm threshold register 8 (V <sub>CCDDRO</sub> Upper). This register is only on Zynq-7000 devices. |
| C_BASEADDR + 0x370                             | Alarm<br>Threshold<br>Register 8  | 0x0                     | R/W            | The 12-bit MSB justified alarm threshold register 8 (VBRAM Lower).                                                           |
| C_BASEADDR + 0x374                             | Alarm<br>Threshold<br>Register 13 | 0x0                     | R/W            | The 12-bit MSB justified alarm threshold register 8 (V <sub>CCPint</sub> Lower). This register is only on Zynq-7000 devices. |
| C_BASEADDR + 0x378                             | Alarm<br>Threshold<br>Register 14 | 0x0                     | R/W            | The 12-bit MSB justified alarm threshold register 8 (V <sub>CCPaux</sub> Lower). This register is only on Zynq-7000 devices. |
| C_BASEADDR + 0x37C                             | Alarm<br>Threshold<br>Register 15 | 0x0                     | R/W            | The 12-bit MSB justified alarm threshold register 8 (V <sub>CCDDRO</sub> Lower). This register is only on Zynq-7000 devices. |
| C_BASEADDR + 0x380<br>to<br>C_BASEADDR + 0x3FC | Undefined                         | Undefined               | N/A            | Do not read/write these register.                                                                                            |

#### Notes:

- 1. Reading of this register returns an undefined value.
- 2. Writing into this register has no effect.
- 3. Used in event-driven sampling mode only.
- 4. TOW = Toggle On Write. Writing a 1 to a bit position within the register causes the corresponding bit position in the register to toggle.
- 5. These are 16-bit registers internal to XADC. These are mapped to the lower halfword boundary on 32-bit XADC Wizard IP core registers.
- 6. Writing to this XADC hard macro register is not allowed. The XADC hard macro data registers are 16 bits in width. The XADC hard macro specification guarantees the first 12 MSB bits accuracy; so only these bits are used for reference.
- 7. Writing to this register resets the XADC hard macro. No specific data pattern is required to reset the XADC hard macro. Reading of this register gives the details of Vp/Vn port.
- 8. Read the XADC User Guide, for setting the different bits available in configuration registers for 7 series devices.
- 9. The OT upper register is a user-configurable register for the upper threshold level of temperature. If this register is left unconfigured, then the XADC considers 125°C as the upper threshold value for OT. While configuring this register, the last four bits must be set to 0011, that is, Alarm Threshold Register 3[3:0] = 0011. The upper 12 bits of this register are user configurable.

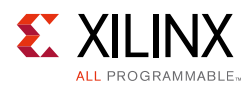

# XADC Wizard Local Register Grouping for AXI4-Lite Interface

It is expected that the XADC Wizard IP core registers are accessed in their preferred-access mode only. If the write attempt is made to read-only registers, then there is not any effect on register contents. If the write-only registers are read, the result is undefined data. All the internal registers of the core have to be accessed in 32-bit format. If any other kind of access (like halfword or byte access) is done for XADC Wizard IP core local 32-bit registers, the transaction is completed but with errors for the corresponding transaction.

## Software Reset Register (SRR)

The Software Reset register permits you to reset the XADC Wizard IP core including the XADC hard macro output ports (except JTAG related outputs), independently of other IP cores in the systems. To activate software reset, the value 0x0000\_000A must be written to the register. Any other access, read or write, has undefined results. The bit assignment in the Software Reset register is shown in Figure 2-1 and described in Table 2-5.

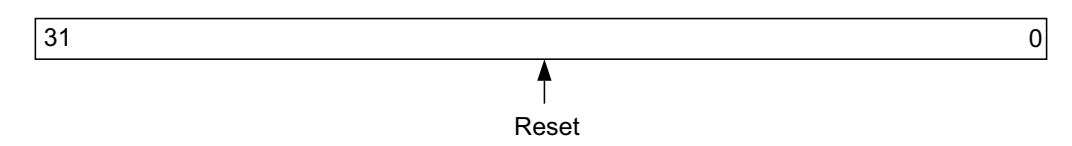

Figure 2-1: Software Reset Register

| Table 2-5: | Software Reset Register | Description (C | _BASEADDR + 0x00) |
|------------|-------------------------|----------------|-------------------|
|------------|-------------------------|----------------|-------------------|

| Bits | Name  | Reset<br>Value | Access<br>Type | Description                                                                                                    |
|------|-------|----------------|----------------|----------------------------------------------------------------------------------------------------|
| 31:0 | Reset | N/A            | W              | The only allowed operation on this register is a write of 0x0000_000A, which resets the XADC Wizard IP Core. The reset is active only for 16 clock cycles. |

## Status Register (SR)

The Status register contains the XADC Wizard IP core channel status, EOC, EOS, and JTAG access signals. This register is read only. Any attempt to write the bits of the register is not able to change the bits. The Status register bit definitions are shown in Figure 2-2 and explained in Table 2-6.

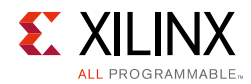

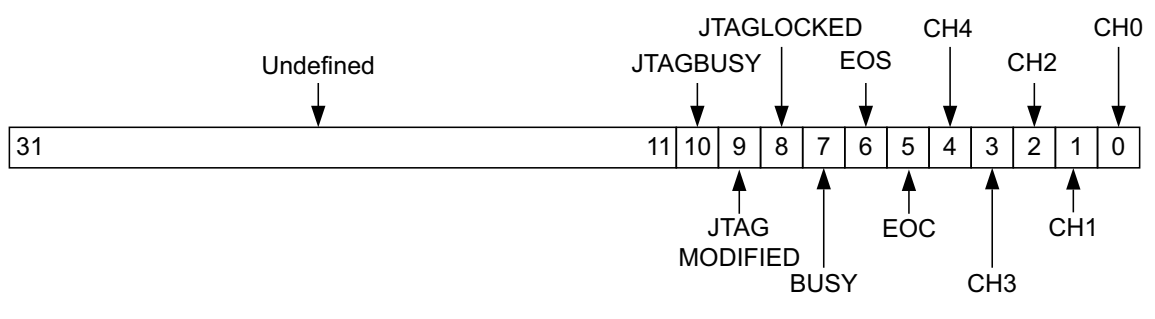

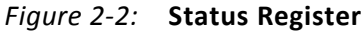

| Table 2-6: | Status Register   | (C         | BASEADDR + 0x04 | 1 |
|------------|-------------------|------------|-----------------|---|
|            | otatas negister ( | <u>ر</u> ب |                 | 1 |

| Bits  | Name             | Reset<br>Value | Access<br>Type | Description                                                                                                    |
|-------|------------------|----------------|----------------|----------------------------------------------------------------------------------------------------|
| 31:11 | Undefined        | N/A            | N/A            | Undefined                                                                                                    |
| 10    | JTAGBUSY         | 0              | R              | Used to indicate that a JTAG DRP transaction is in progress.                                                                                                    |
| 9     | JTAG<br>MODIFIED | 0              | R              | Used to indicate that a write to DRP through JTAG interface has<br>occurred. This bit is cleared when a successful DRP read/write<br>operation through the FPGA logic is performed. The DRP read/write<br>through the FPGA logic fails, if JTAGLOCKED = 1       |
| 8     | JTAG<br>LOCKED   | 0              | R              | Used to indicate that a DRP port lock request has been made by the Joint Test Action Group (JTAG) interface.                                                                                                    |
| 7     | BUSY             | N/A            | R              | ADC busy signal. This signal transitions High during an ADC conversion.                                                                                                    |
| 6     | EOS              | N/A            | R              | End of Sequence. This signal transitions to an active-High when the<br>measurement data from the last channel in the auto sequence is<br>written to the Status registers. This bit is cleared when a read<br>operation is performed on Status register.         |
| 5     | EOC              | N/A            | R              | End of Conversion signal. This signal transitions to an active-High<br>at the end of an ADC conversion when the measurement is written<br>to the XADC hard macro Status register. This bit is cleared when a<br>read operation is performed on Status register. |
| 4:0   | CHANNEL<br>[4:0] | N/A            | R              | Channel selection outputs. The ADC input MUX channel selection<br>for the current ADC conversion is placed on these outputs at the<br>end of an ADC conversion.                                                                                                 |

## Alarm Output Status Register (AOSR)

The Alarm Output Status register contains all the alarm outputs for the XADC Wizard IP core. This register is read-only. Any attempt to write the bits of the register is not able to change the bits. The Alarm Output Status register bit definitions are shown in Figure 2-3 and explained in Table 2-7.

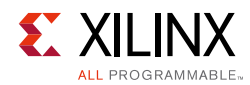

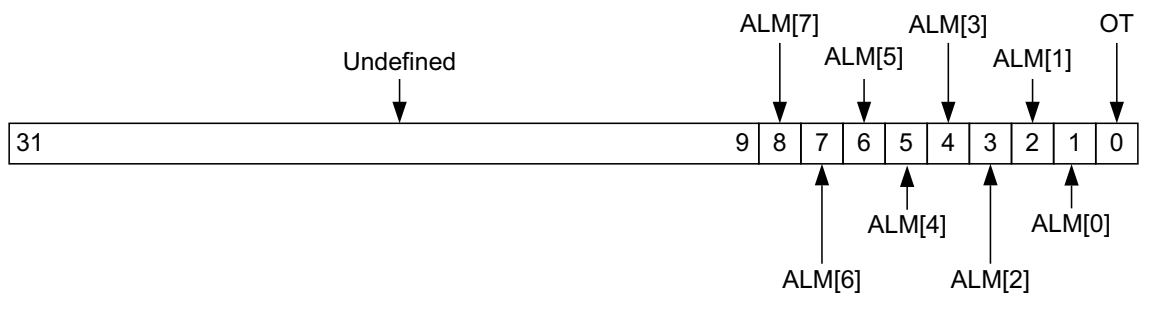

Figure 2-3: Alarm Output Status Register

| Bits | Name      | Reset<br>Value | Access<br>Type | Description                                                                                                    |  |
|------|-----------|----------------|----------------|----------------------------------------------------------------------------------------------------|--|
| 31:9 | Undefined | N/A            | N/A            | Undefined                                                                                                    |  |
| 8    | ALM[7]    | 0              | R              | Logical ORing of ALARM bits 0 to 7. This is direct output from the XADC macro.                                                                                                    |  |
| 7    | ALM[6]    | 0              | R              | <b>XADC V<sub>CCDDRO</sub>-Sensor Status</b> . The XADC V <sub>CCDDRO</sub> -sensor alarm output interrupt occurs when V <sub>CCDDRO</sub> exceeds the user-defined threshold. This bit is only valid for Zynq-7000 devices. |  |
| 6    | ALM[5]    | 0              | R              | <b>XADC V<sub>CCPAUX</sub>-Sensor Status</b> . The XADC V <sub>CCPAUX</sub> -sensor alarm output interrupt occurs when V <sub>CCPAUX</sub> exceeds the user-defined threshold. This bit is only valid for Zynq-7000 devices. |  |
| 5    | ALM[4]    | 0              | R              | <b>XADC V<sub>CCPINT</sub>-Sensor Status</b> . The XADC V <sub>CCPINT</sub> -sensor alarm output interrupt occurs when V <sub>CCPINT</sub> exceeds the user-defined threshold. This bit is only valid for Zynq-7000 devices. |  |
| 4    | ALM[3]    | 0              | R              | <b>XADC V</b> <sub>BRAM</sub> -Sensor Status. XADC V <sub>BRAM</sub> -sensor alarm output interrupt occurs when V <sub>BRAM</sub> exceeds user-defined threshold.                                                            |  |
| 3    | ALM[2]    | 0              | R              | <b>XADC V<sub>CCAUX</sub>-Sensor Status.</b> XADC V <sub>CCAUX</sub> -sensor alarm output interrupt occurs when V <sub>CCAUX</sub> exceeds user-defined threshold.                                                           |  |
| 2    | ALM[1]    | 0              | R              | <b>XADC V<sub>CCINT</sub>-Sensor Status.</b> XADC V <sub>CCINT</sub> -sensor alarm output interrupt occurs when V <sub>CCINT</sub> exceeds user-defined threshold.                                                           |  |
| 1    | ALM[0]    | 0              | R              | <b>XADC Temperature-Sensor Status.</b> XADC temperature-sensor alarm output interrupt occurs when device temperature exceeds user-defined threshold.                                                                         |  |
| 0    | ОТ        | 0              | R              | <b>XADC Over-Temperature Alarm Status.</b> Over-Temperature alarm output interrupt occurs when the die temperature exceeds a factory set limit of 125°C.                                                                     |  |

 Table 2-7:
 Alarm Output Status Register (C\_BASEADDR + 0x08)

## **CONVST Register (CONVSTR)**

The CONVST register is used for initiating a new conversion in the event-driven sampling mode. The output of this register is logically ORed with the external CONVST input signal. This register also defines enable for the Temperature Bus update logic and the wait cycle count. The attempt to read this register results in undefined data. The CONVST Register bit definitions are shown in Figure 2-4 and explained in Table 2-8.

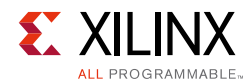

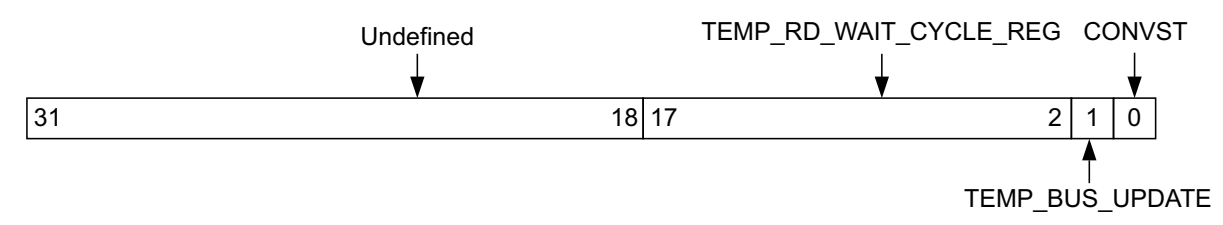

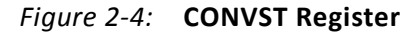

| Tahle 2-8.       | <b>CONVST</b> Register | (C | BASEADDR + 0x0C)  | 1 |
|------------------|------------------------|----|-------------------|---|
| $10010 \ 2^{-0}$ | CONVER NEGISLEI        | 10 | _DAJLADDN + 0x0CJ |   |

| Bits  | Name                   | Reset<br>Value | Access<br>Type | Description                                                                                                    |
|-------|------------------------|----------------|----------------|----------------------------------------------------------------------------------------------------|
| 31:18 | Undefined              | N/A            | N/A            | Undefined                                                                                                    |
| 17:2  | TEMP_RD_WAIT_CYCLE_REG | 0x03E8         | W              | Wait cycle for temperature update. Temperature<br>update logic waits for this count of the S_AXI_ACLK<br>before reading the Temperature register. This value<br>should be such that the period is more than the ADC<br>conversion rate                                                                  |
| 1     | TEMP_BUS_UPDATE        | 0              | W              | Enable temperature update logic enables the temperature read from XADC and updates of TEMP_OUT port.                                                                                                    |
| 0     | CONVST                 | 0              | W              | A rising edge on the CONVST input initiates start of<br>ADC conversion in event-driven sampling mode. For<br>the selected channel the CONVST bit in the register<br>needs to be set to 1 and again reset to 0 to start a new<br>conversion cycle. The conversion cycle ends with EOC<br>bit going High. |

## **XADC Reset Register**

The XADC Reset register is used to reset only the XADC hard macro. As soon as the reset is released the ADC begins with a new conversion. If sequencing is enabled this conversion is the first in the sequence. This register resets the OT and ALM[n] output from the XADC hard macro. This register does not reset the interrupt registers if they are included in the design. Also any reset from the FPGA logic does not affect the RFI (Register File Interface) contents

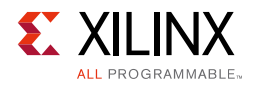

of XADC hard macro. The attempt to read this register results in undefined data. The XADC Reset register bit definitions are shown in Figure 2-5 and explained in Table 2-9.

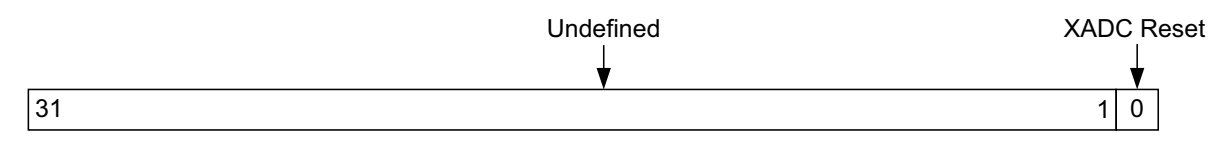

Figure 2-5: XADC Reset Register

| TUDIE 2-3. AADC NESEL NESISLEI (C_DASLADDA + 0AI | Table 2-9: | XADC Reset Register (C_BASEADDR + 0x10) |
|--------------------------------------------------|------------|-----------------------------------------|
|--------------------------------------------------|------------|-----------------------------------------|

| Bits | Name          | Reset<br>Value | Access<br>Type | Description                                                                                                    |
|------|---------------|----------------|----------------|----------------------------------------------------------------------------------------------------|
| 31:1 | Undefined     | N/A            | N/A            | Undefined                                                                                                    |
| 0    | XADC<br>Reset | 0              | Write          | Writing 1 to this bit position resets the XADC hard macro. The reset is released only after 0 is written to this register. |

## Interrupt Controller Register Grouping for AXI4-Lite Interface

The Interrupt Controller Module is included in the XADC Wizard IP core design when C\_INCLUDE\_INTR = 1. The XADC Wizard has several distinct interrupts that are sent to the Interrupt Controller Module, which is one of the submodules of XADC Wizard IP Core. The Interrupt Controller Module allows each interrupt to be enabled independently (by the IP Interrupt Enable register (IPIER)). All the interrupt signals are rising-edge sensitive.

Interrupt registers are strictly 32-bit accessible. If byte/halfword or without byte enables access is made, the core behavior is not guaranteed.

The interrupt registers are in the Interrupt Controller Module. The XADC Wizard permits multiple conditions for an interrupt or an interrupt strobe which occurs only after the completion of a transfer.

## **Global Interrupt Enable Register (GIER)**

The Global Interrupt Enable register is used to globally enable the final interrupt output from the Interrupt Controller as shown in Figure 2-6 and described in Table 2-10. This bit is a read/write bit and is cleared upon reset.

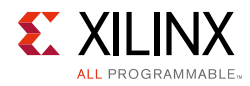

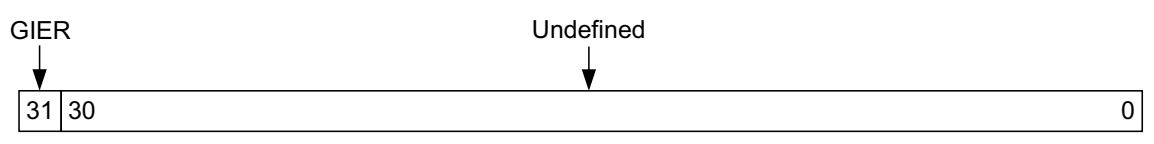

Figure 2-6: Global Interrupt Enable Register (GIER)

#### Table 2-10: Global Interrupt Enable Register (GIER) Description (C\_BASEADDR + 0x5C)

| Bits | Name      | Reset<br>Value | Access<br>Type | Description                                                                                                    |
|------|-----------|----------------|----------------|----------------------------------------------------------------------------------------------------|
| 31   | GIER      | 0              | R/W            | <ul> <li>Global Interrupt Enable Register. It enables all individually enabled interrupts to be passed to the interrupt controller.</li> <li>0 = Disabled</li> <li>1 = Enabled</li> </ul> |
| 30:0 | Undefined | N/A            | N/A            | Undefined.                                                                                                    |

## **IP Interrupt Status Register (IPISR)**

The six unique interrupt conditions in the XADC Wizard IP core include:

- OT
- ALM[6:0]
- OT DEACTIVE,
- ALM[0] DEACTIVE,
- JTAG LOCKED/MODIFIED
- EOC/EOS

The Interrupt Controller has a register that can enable each interrupt independently. Bit assignment in the Interrupt register for a 32-bit data bus is shown in Figure 2-7 and described in Table 2-11. The interrupt register is a read/toggle on write register and by writing a 1 to a bit position within the register causes the corresponding bit position in the register to toggle. All register bits are cleared upon reset.

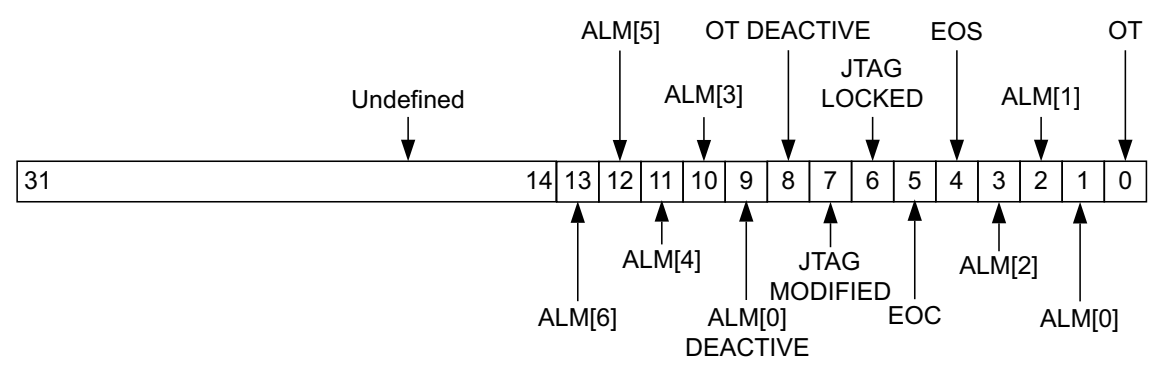

Figure 2-7: IP Interrupt Status Register (IPISR)

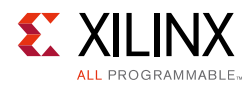

| Bits  | Name               | Reset<br>Value | Access Type             | Description                                                                                                    |  |
|-------|--------------------|----------------|-------------------------|----------------------------------------------------------------------------------------------------|--|
| 31:14 | Undefined          | N/A            | N/A                     | Undefined                                                                                                    |  |
| 13    | ALM[6]             | 0              | R/TOW <sup>(1)(2)</sup> | <b>XADC V<sub>CCDDRO</sub>-Sensor Interrupt</b> . The XADC V <sub>CCDDRO</sub> -sensor alarm output interrupt occurs when V <sub>CCDDRO</sub> exceeds the user-defined threshold. This bit is only valid for Zynq-7000 devices.                                                                         |  |
| 12    | ALM[5]             | 0              | R/TOW <sup>(1)(2)</sup> | <b>XADC V<sub>CCPAUX</sub>-Sensor Interrupt</b> . The XADC V <sub>CCPAUX</sub> -sensor alarm output interrupt occurs when V <sub>CCPAUX</sub> exceeds the user-defined threshold. This bit is only valid for Zynq-7000 devices.                                                                         |  |
| 11    | ALM[4]             | 0              | R/TOW <sup>(1)(2)</sup> | <b>XADC V<sub>CCPINT</sub>-Sensor Interrupt</b> . The XADC V <sub>CCPINT</sub> -sensor alarm output interrupt occurs when V <sub>CCPINT</sub> exceeds the user-defined threshold. This bit is only valid for Zynq-7000 devices                                                                          |  |
| 10    | ALM[3]             | 0              | R/TOW <sup>(1)(2)</sup> | <b>XADC V</b> <sub>BRAM</sub> -Sensor Interrupt. XADC VBRAM-sensor alarm output interrupt occurs when V <sub>BRAM</sub> exceeds user-defined threshold.                                                                                                    |  |
| 9     | ALM[0]<br>Deactive | 0              | R/TOW                   | <b>ALM[0] Deactive Interrupt.</b> This signal indicates that the falling edge of the Over Temperature signal is detected. It is cleared by writing 1 to this bit position.<br>The ALM[0] signal is generated locally from the core. This signal indicates that the YADC master has deactivated the Over |  |
|       |                    |                |                         | Temperature signal output.                                                                                                    |  |
| 8     | OT<br>Deactive     | 0              | R/TOW <sup>(1)</sup>    | <b>OT Deactive Interrupt.</b> This signal indicates that falling edge of the Over Temperature signal is detected. It is cleared by writing 1 to this bit position.<br>The OT Deactive signal is generated locally from the core. This signal indicates that the XADC macro has deactivated the Over     |  |
|       |                    |                |                         | Temperature signal output.                                                                                                    |  |
| 7     | JTAG<br>MODIFIED   | 0              | R/TOW <sup>(1)(2)</sup> | <b>JTAGMODIFIED Interrupt.</b> This signal indicates that a write to DRP through the JTAG interface has occurred. It is cleared by writing 1 to this bit position.                                                                                                    |  |
| 6     | JTAG<br>LOCKED     | 0              | R/TOW <sup>(1)(2)</sup> | <b>JTAGLOCKED Interrupt.</b> This signal is used to indicate that a DRP port lock request has been made by the Joint Test Action Group (JTAG) interface.                                                                                                    |  |
| 5     | EOC                | N/A            | R/TOW <sup>(1)(2)</sup> | <b>End of Conversion Signal Interrupt.</b> This signal transitions to an active-High at the end of an ADC conversion when the measurement is written to the XADC hard macro Status register.                                                                                                    |  |
| 4     | EOS                | N/A            | R/TOW <sup>(1)(2)</sup> | <b>End of Sequence Interrupt.</b> This signal transitions to an active-High when the measurement data from the last channel in the auto sequence is written to the Status registers.                                                                                                    |  |
| 3     | ALM[2]             | 0              | R/TOW <sup>(1)(2)</sup> | <b>XADC V<sub>CCAUX</sub>-Sensor Interrupt.</b> XADC V <sub>CCAUX</sub> -sensor alarm output interrupt occurs when V <sub>CCAUX</sub> exceeds the user-defined threshold.                                                                                                    |  |

#### Table 2-11: IP Interrupt Status Register (IPISR) Description (C\_BASEADDR + 0x60)

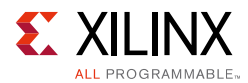

| Bits | Name   | Reset<br>Value | Access Type             | Description                                                                                                    |
|------|--------|----------------|-------------------------|----------------------------------------------------------------------------------------------------|
| 2    | ALM[1] | 0              | R/TOW <sup>(1)(2)</sup> | <b>XADC V<sub>CCINT</sub>-Sensor Interrupt.</b> XADC V <sub>CCINT</sub> -sensor alarm output interrupt occurs when V <sub>CCINT</sub> exceeds the user-defined threshold. |
| 1    | ALM[0] | 0              | R/TOW <sup>(1)(2)</sup> | <b>XADC Temperature-Sensor Interrupt.</b> XADC temperature-sensor alarm output interrupt occurs when device temperature exceeds the user-defined threshold.               |
| 0    | OT     | 0              | R/TOW <sup>(1)(2)</sup> | <b>Over-Temperature Alarm Interrupt.</b> Over-Temperature alarm output interrupt occurs when the die temperature exceeds a factory set limit of 125 °C.                   |

#### Table 2-11: IP Interrupt Status Register (IPISR) Description (C\_BASEADDR + 0x60) (Cont'd)

#### Notes:

1. TOW = Toggle On Write. Writing a 1 to a bit position within the register causes the corresponding bit position in the register to toggle.

2. This interrupt signal is directly generated from the XADC hard macro.

## **IP Interrupt Enable Register (IPIER)**

The IPIER has an enable bit for each defined bit of the IPISR as shown in Figure 2-8 and described in Table 2-12. All bits are cleared upon reset.

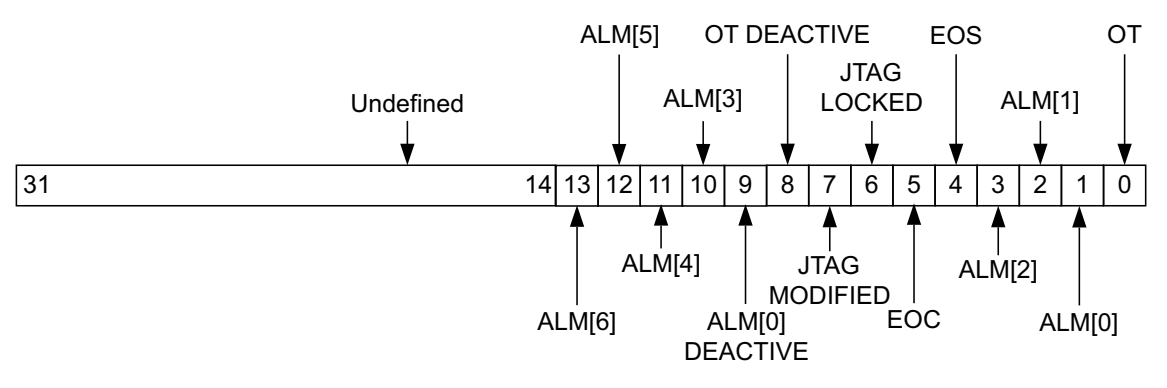

Figure 2-8: IP Interrupt Enable Register (IPIER)

| Tuble 2-12. IF Interrupt Enable Register (IFIER) Description (C_DASEADDR + 0x00 | Table 2-12: | IP Interrupt Enable Register | (IPIER) Description (C | BASEADDR + 0x68) |
|---------------------------------------------------------------------------------|-------------|------------------------------|------------------------|------------------|
|---------------------------------------------------------------------------------|-------------|------------------------------|------------------------|------------------|

| Bits  | Name      | Reset<br>Value | Access<br>Type | Description                                                                 |
|-------|-----------|----------------|----------------|-----------------------------------------------------------------------------|
| 31:14 | Undefined | N/A            | N/A            | Undefined                                                                   |
| 13    | ALM[6]    | 0              | R/W            | XADC V <sub>CCPddro</sub> -Sensor Interrupt.<br>0 = Disabled<br>1 = Enabled |
| 12    | ALM[5]    | 0              | R/W            | XADC V <sub>CCPAUX</sub> -Sensor Interrupt.<br>0 = Disabled<br>1 = Enabled  |

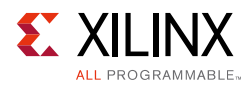

#### Table 2-12: IP Interrupt Enable Register (IPIER) Description (C\_BASEADDR + 0x68) (Cont'd)

| Bits | Name            | Reset<br>Value | Access<br>Type | Description                                                                |
|------|-----------------|----------------|----------------|----------------------------------------------------------------------------|
| 11   | ALM[4]          | 0              | R/W            | XADC V <sub>CCPINT</sub> -Sensor Interrupt.<br>0 = Disabled<br>1 = Enabled |
| 10   | ALM[3]          | 0              | R/W            | XADC V <sub>BRAM</sub> -Sensor Interrupt<br>0 = Disabled<br>1 = Enabled    |
| 9    | ALM[0] Deactive | 0              | R/W            | ALM[0] Deactive Interrupt<br>0 = Disabled<br>1 = Enabled                   |
| 8    | OT Deactive     | 0              | R/W            | OT Deactive Interrupt<br>0 = Disabled<br>1 = Enabled                       |
| 7    | JTAG MODIFIED   | 0              | R/W            | JTAGMODIFIED Interrupt<br>0 = Disabled<br>1 = Enabled                      |
| 6    | JTAG LOCKED     | 0              | R/W            | JTAGLOCKED Interrupt<br>0 = Disabled<br>1 = Enabled                        |
| 5    | EOC             | 0              | R/W            | End of Conversion Signal Interrupt<br>0 = Disabled<br>1 = Enabled          |
| 4    | EOS             | 0              | R/W            | End of Sequence Interrupt<br>0 = Disabled<br>1 = Enabled                   |
| 3    | ALM[2]          | 0              | R/W            | XADC V <sub>CCAUX</sub> -Sensor Interrupt<br>0 = Disabled<br>1 = Enabled   |
| 2    | ALM[1]          | 0              | R/W            | XADC V <sub>CCINT</sub> -Sensor Interrupt<br>0 = Disabled<br>1 = Enabled   |
| 1    | ALM[0]          | 0              | R/W            | XADC Temperature-Sensor Interrupt<br>0 = Disabled<br>1 = Enabled           |
| 0    | ОТ              | 0              | R/W            | Over-Temperature Alarm Interrupt<br>0 = Disabled<br>1 = Enabled            |

## More about Locally Generated Interrupt Bits in IPIER and IPISR

The interrupt bits ranging from Bit[16] to Bit[0] in IPISR as well as IPIER are direct output signals of the XADC hard macro. The signals like OT Deactive (Bit[8]), ALM[0] Deactive (Bit[9]), are locally generated in the core. These interrupts are generated on the falling edge

www.xilinx.com

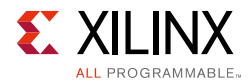

of the Over Temperature and AML[0] signals. The falling edge of these signals can be used in controlling external things like controlling the fan or air-conditioning of the system.

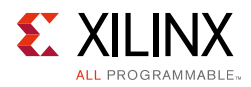

# Hard Macro Register (DRP Register) Grouping for AXI4-Lite Interface

The XADC hard macro register set consists of all the registers present in the XADC hard macro on 7 series FPGAs. The addresses of these registers are shown in Table 2-4. Because these registers are 16 bits wide but the processor data bus is 32 bits wide, the hard macro register data resides on the lower 16 bits of the 32-bit data bus. See Figure 2-9.

The 12-bit MSB aligned A/D converted value of different channels from XADC hard macro are left-shifted and reside from bit position 15 to 6 of the processor data bus. The remaining bit positions from 5 to 0 should be ignored while considering the ADC data for different channels. Along with 16-bit data, the JTAGMODIFIED and JTAGLOCKED bits are passed that can be used by the software driver application for determining the validity of the DRP read data.

The JTAGMODIFIED bit is cleared when a DRP read/write operation through the FPGA logic is successful. If JTAGLOCKED = 1, a DRP read/write through the FPGA logic fails. The JTAGLOCKED signal is independently controlled through JTAG TAP. These XADC hard macro registers should be accessed in their preferred access-mode only. The XADC Wizard IP core is not able to differentiate any non-preferred access to the XADC hard macro registers.

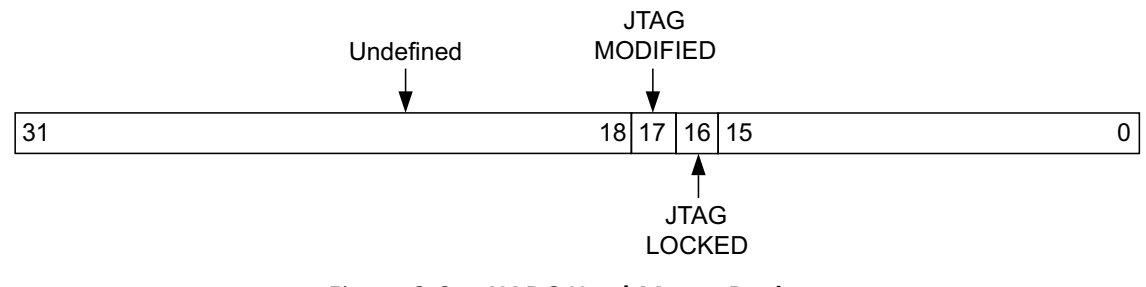

Figure 2-9: XADC Hard Macro Register

DRP registers are accessed as part of the core local registers.

**IMPORTANT:** These registers must be accessed through the core local registers. Any attempt to access these registers in byte or halfword manner returns the error response from core.

1

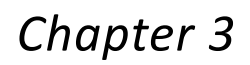

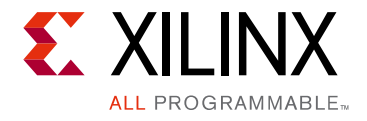

# Designing with the Core

This chapter includes guidelines and additional information to facilitate designing with the core.

## Clocking

The clock to XADC primitive is DCLK. When AXI4-Lite is selected as the Bus interface, dclk is connected to the s\_axi\_aclk clock. Hence the adcclk division factor must be programmed taking into consideration the s\_axi\_aclk frequency.

When DRP or None interface is selected, dclk clock is at the top-level of the IP and adcclk division factor must be programmed taking into consideration the dclk frequency.

When Streaming is enabled for DRP or None interface selection, m\_axis\_aclk is connected to dclk.

## Resets

When AXI4-Lite is selected as the Bus interface, certain registers of the IP can be reset by writing a value 0xA to register 0x00. The AXI4-Lite and AXI4-Stream interfaces also has its own reset pin.

When DRP or None interface is selected, reset\_in is the input port at the top-level of the IP.

www.xilinx.com

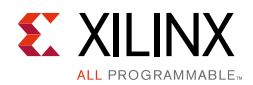

## **Protocol Description**

For more detailed information, see the AXI4-Lite protocol specifications. Figure 3-1 shows the simulation snapshots for Temperature value read from XADC register.

| s_axi_aclk    |                   |
|---------------|-------------------|
| s_axi_aresetn |                   |
| s_axi_awaddr  | 010000000         |
| s_axi_wdata   | 0000000000        |
| s_axi_awvalid |                   |
| s_axi_bready  |                   |
| s_axi_araddr  | 010000000         |
| s_axi_arvalid |                   |
| s_axi_rready  |                   |
| s_axiawready  |                   |
| s_axi_wready  |                   |
| s_axi_bresp   | 00                |
| s_axi_bvalid  |                   |
| s_axi_arready |                   |
| s_axi_rdata   | 0000000 X0000AAC0 |
| s_axi_rvalid  |                   |
| ip2intc_irpt  |                   |
| busy_tb       |                   |
| channel_tb    |                   |
| eoc_tb        |                   |
| emp_alarm     |                   |

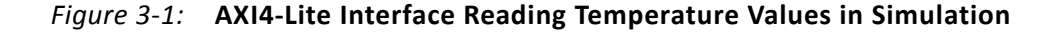

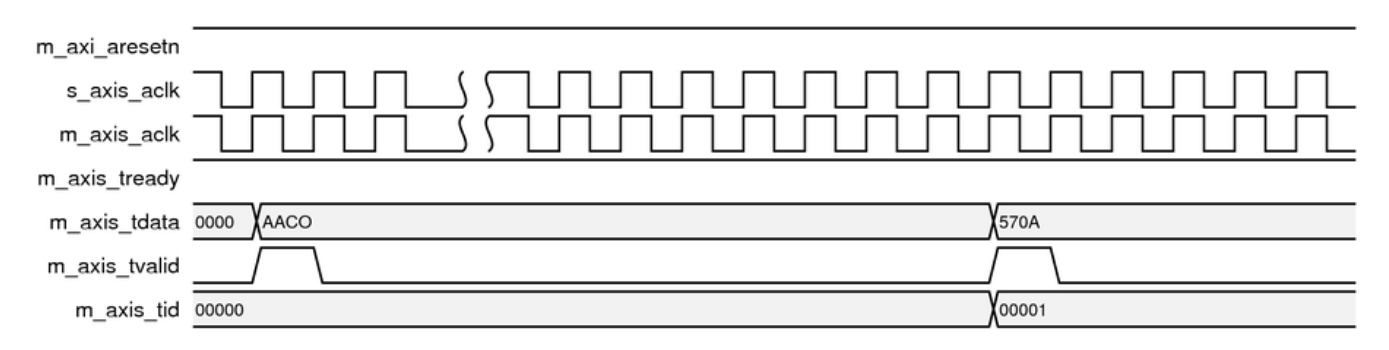

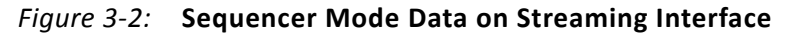

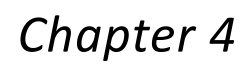

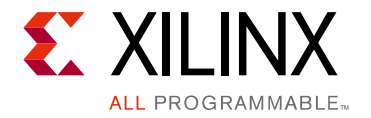

# **Design Flow Steps**

This chapter describes customizing and generating the core, constraining the core, and the simulation, synthesis and implementation steps that are specific to this IP core. More detailed information about the standard Vivado<sup>®</sup> design flows in the Vivado IP integrator can be found in the following Vivado Design Suite user guides:

- Vivado Design Suite User Guide: Designing IP Subsystems using IP Integrator (UG994) [Ref 5]
- Vivado Design Suite User Guide: Designing with IP (UG896) [Ref 1]
- Vivado Design Suite User Guide: Getting Started (UG910) [Ref 4]
- Vivado Design Suite User Guide: Logic Simulation (UG900) [Ref 6]

## **Customizing and Generating the Core**

This section includes information about using Xilinx<sup>®</sup> tools to customize and generate the core in the Vivado Design Suite.

If you are customizing and generating the core in the Vivado IP integrator, see the *Vivado Design Suite User Guide: Designing IP Subsystems Using IP Integrator* (UG994) [Ref 5] for detailed information. IP integrator might auto-compute certain configuration values when validating or generating the design. To check whether the values change, see the description of the parameter in this chapter. To view the parameter value, run the validate\_bd\_design command in the Tcl console.

You can customize the IP for use in your design by specifying values for the various parameters associated with the IP core using the following steps:

- 1. Select the IP from the IP catalog.
- 2. Double-click the selected IP or select the Customize IP command from the toolbar or right-click menu.

For details, see the Vivado Design Suite User Guide: Designing with IP (UG896) [Ref 1] and the Vivado Design Suite User Guide: Getting Started (UG910) [Ref 4].

*Note:* Figures in this chapter are illustrations of the Vivado IDE. This layout might vary from the current version.

www.xilinx.com

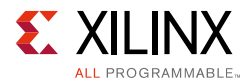

This section describes how to set up a project in the Vivado Design Suite flow. Before generating the example design, set up the project as described in Creating a Directory and Setting the Project Options of this guide.

## **Creating a Directory**

To set up the example project, first create a directory using the following steps:

1. Change directory to the desired location. This example uses the following location and directory name:

/Projects/xadc\_example

- 2. Start Vivado Design Suite software.
- 3. Choose File > New Project (Figure 4-1).
- 4. Change the name of the .xpr file (optional).
- 5. Create project with default settings.

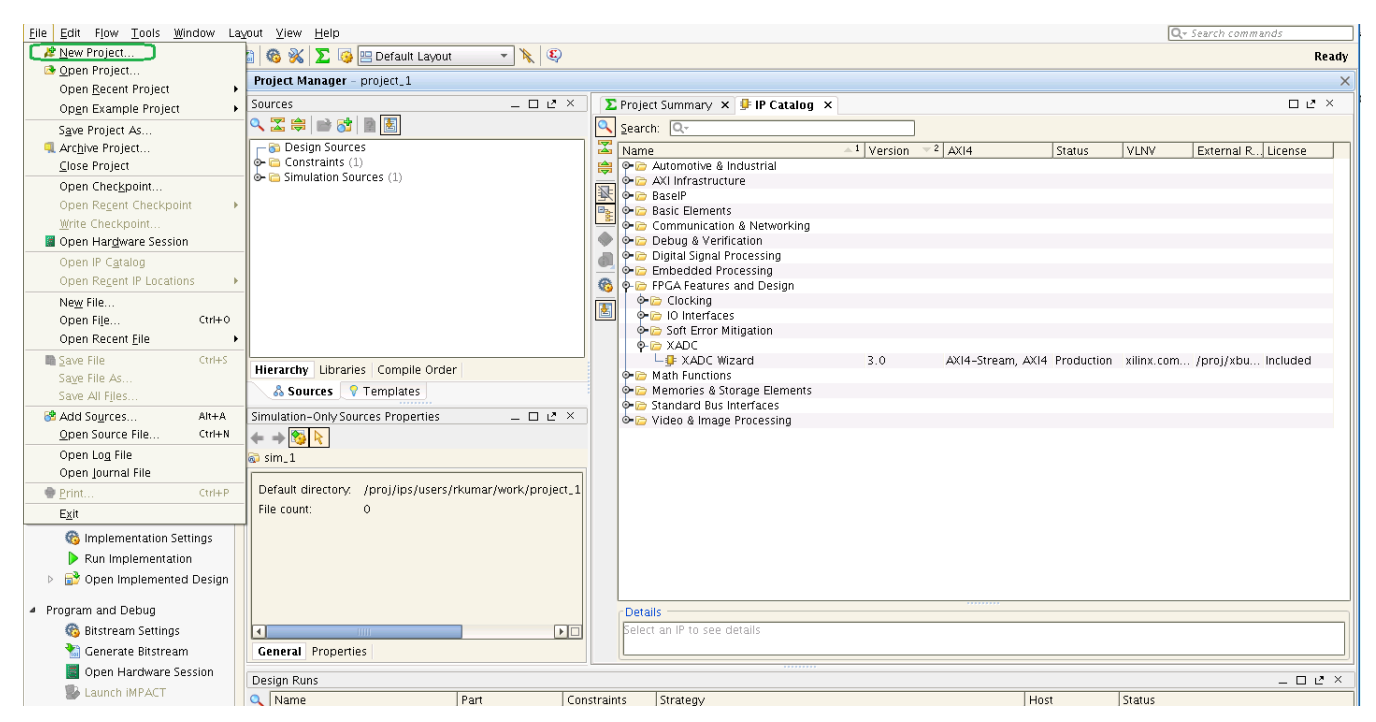

*Figure 4-1:* **New Project** 

## **Setting the Project Options**

Set the project options using the following steps:

- 1. Click **Project Part** in the option tree.
- 2. Select a 7 series FPGA from the Family list.

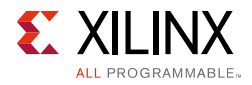

- 3. Select a device from the Device list that support XADC primitive.
- 4. Select an appropriate package from the Package list. This example uses the XC7K235T device (see Figure 4-2).

**Note:** If an unsupported silicon family is selected, the XADC Wizard remains light gray in the taxonomy tree and cannot be customized. Only devices containing the XADC are supported by the Wizard. See the *7 Series FPGAs Overview* (DS180) [Ref 7] for a list of devices containing XADC.

- 5. Select either Verilog or VHDL as the target language.
- 6. Click **OK**.

| À Project Settings < | @xhdl2496>                        | litte □ ×              |
|----------------------|-----------------------------------|------------------------|
|                      | General                           |                        |
| <u>G</u> eneral      | Name: project_1(                  | 2)                     |
|                      | Project device: 🔷 xc7k32          | 5tffg900–1 (active)    |
| Simulation           | Target language: Verilog          | •                      |
|                      | Top <u>m</u> odule name:xadc_wiz_ | 0                      |
| Synthesis            | Language Options                  |                        |
|                      | Verilog options: verilo           | g_version=Verilog 2001 |
| Implementation       | G <u>e</u> nerics/Parameters:     |                        |
| 1010                 | Top library.                      | <b>•</b>               |
| Bitstream            | Loop count:                       | 1,000 🚔                |
| <u> </u>             |                                   |                        |
| IP                   |                                   |                        |
|                      |                                   |                        |
|                      |                                   |                        |
|                      |                                   |                        |
|                      |                                   |                        |
|                      |                                   |                        |
|                      |                                   | OK Cancel Apply        |

Figure 4-2: Target Architecture Setting

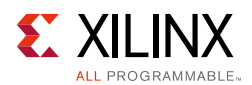

## **Generating the Core**

This section provides instructions for generating an example XADC design using the default values. The wrapper and its supporting files, including the example design, are generated in the project directory. For additional details about the example design files and directories provided with the XADC Wizard, see Example Design, page 56.

- 1. Select the IP Catalog under the Project Manager tab to get the IP taxonomy view.
- 2. Locate the XADC Wizard in the taxonomy tree under:

/FPGA Features and Design/XADC. (see Figure 4-1)

3. Double-click **XADC Wizard** to launch the Wizard.

After the wizard is launched, the IP catalog displays a series of screens that allow you to configure the XADC Wizard.

## **XADC Setup**

The XADC Wizard screen (Figure 4-3) allows you to select the component name, interface type, startup channel mode, timing mode, analog stimulus file name, DRP timing options, and control and status ports.

| KADC Wizard (3.0)         Documentation P Location S Switch to Defaults         Show disabled ports         Component Name xadc.wiz.0         Basic ADC Setup Alarms Single Channel Summary         Interface Options         Timing Mo         AXI4Lite DRP None         Startup Channel Selection         DRP Timin         Simultaneous Selection         Single Channel         ADC Cock         Single Channel         ADC Cock         Single Channel         Cock         AXI4STREAM Options         AILIAT REAM Options         PiFO Depth         PiFO Depth         PiFO Depth         PiFO Depth         PiFO Depth         Pierest_in         Treset_in         Busy_out         Discourt         Busy_out         Discourt         Discourt         Discourt         Discourt         Discourt         Discourt         Discourt         Discourt         Discourt         Birty Discourt         Discourt         Discourt         Discourt                                                                                                    |                                                                  |
|----------------------------------------------------------------------------------------------------|------------------------------------------------------------------|
| Documentation P Location S Switch to Defaults         Show disabled ports         Component Name       xadc_wiz_0         Basic       ACC Setup         Axi4Lite       DRP         None       Component Name         Startup Channel       Summary         Interface Options       Timing Max         O Axi4Lite       DRP         None       Cock         Startup Channel Selection       DRP Timin         O Simultaneous Selection       DICLK         O Channel Sequencer       Acqui         Vccint_alarm_out       O Channel Sequencer         Vccint_alarm_out       Cock         Single Channel       AbCr         O Channel Sequencer       Acqui         Cock       Acqui         Marm_out       Enable AXHStream         FIFO Depth       Tomp Bus       JTAG Arbiter         Sim Fi       Sim Fi         Event Mode Trigger       Analog Sim         Ocrowstin       Ocrowstik in       Ware                                                                                                    |                                                                  |
| Show disabled ports       Component Name       xadc.wiz_0         Basic ADC Setup Alarms Single Channel Summary       Interface Options       Timing Me         Interface Options       Single Channel Summary       Interface Options       Image: Single Channel Summary         Interface Options       Single Channel Selection       DRP Timin       Single Channel Selection       DRP Timin         Interface Options       Single Channel Selection       DRP Timin       O Class       DCLK         Vccint_alarm_out       vccaux_alarm_out       O Channel Selection       DCLK       O Class         Independent ADC       DCLK       O Single Channel       ADC Class       ADC Class         Independent ADC       O Channel Sequencer       Acquit       Acquit       Actuat         Interface Options       ADC Class       ADC Class       ADC Class       ADC Class         Interface Options       Actuat       ADC Class       ADC Class       ADC Class         Interface Options       Actuat       ADC Class       ADC Class       ADC Class         Interface Options       Actuat       ADC Class       ADC Class       ADC Class         Interface Options       Actuat       Control/Status Ports       Analog Sim       Analog Sim         Event Mode Trigger <t< th=""><th></th></t<>                                                                                                    |                                                                  |
| Pasit ADC Setup Alarms Single Channel Summary         Interface Options       Timing Mc         O AXI4Ure @ DRP O None       @ C         Startup Channel Selection       DRP Timin         O Simultaneous Selection       @ E         O Independent ADC       DCLK         @ Single Channel       ADC 4         @ Single Channel       ADC 4         @ Single Channel       ADC 4         @ Single Channel       ADC 4         @ Channel Sequencer       Acqui         Clock       AXI45TREAM Options       Actual         AXI45TREAM Options       Actual         FIFO Depth       7       [7 - 1020]         Control/Status Ports       Analog Sim Fi         Event Mode Trigger       Analo         @ convst in       O convstcik in                                                                                                    |                                                                  |
| Interface Options       Timing Mo         Interface Options       Timing Mo         Interface Options       O AXI4Lite @ DRP O None         Interface Options       DRP Timin         Interface Options       DRP Timin         Interface Options       DRP Timin         Interpace Options       DRP Timin         Interface Options       DRP Timin         Interpace Options       DRP Timin         Interpace Options       DRP Timin         Interpace Options       DRP Timin         Interpace Options       DCLK         Interpace Options       DCLK         Independent ADC       DCLK         Independent ADC       DCLK         Independent ADC       DCLK         Independent ADC       DCLK         Independent ADC       DCLK         Independent ADC       DCLK         Independent ADC       Acquit         Independent ADC       Clock         AX145TREAM Options       Acquit         Interpace In       Interpace In         Interpace In       Interpace In         Interpace In       Interpace In         Interpace In       Interpace In         Interpace In       Interpace In         <                                                                                                    |                                                                  |
| ○ AXI4Lite @ DRP ○ None       @ G         Startup Channel Selection       DRP Timir         ○ Simultaneous Selection       @ G         ○ Simultaneous Selection       @ G         ○ Independent ADC       DCLK         ○ Single Channel       ADC +         ○ Channel Sequencer       Acqui         ○ Channel Sequencer       Acqui         ○ Channel Sequencer       Acqui         ○ Channel Sequencer       Acqui         ○ Channel Sequencer       Acqui         ○ Channel Sequencer       Acqui         ○ Control/Status Ports       Analog Sim         ○ Control/Status Ports       Analog Sim Fi         Event Mode Trigger       Amalog         ◎ convst in ○ Convstc/k in       Waver                                                                                                    | de                                                               |
| Startup Channel Selection       DRP Timir         User_temp_alarm_out       ○ Simultaneous Selection       Image: Constant of the section of the section of the s                                   | Continuous Mode 📀 Event Mode                                     |
| User_temp_alarm_out       ○ Simultaneous Selection       Image: Constant of the sequence of the sequence of | g Options                                                        |
| user_temp_alarm_out       ○ Independent ADC       DCLK         vccint_alarm_out       ⓒ Single Channel       ADC         · · · · · · · · · · · · · · · · · · ·                                                                                                    | nable DCLK                                                       |
| vcclint_alarm_out       ● Single Channel       ADC         · · · · · · · · · · · · · · · · · · ·                                                                                                    | Frequency(MHz) [8.0 - 250.0]                                     |
| vccaux_alarm_out       O Channel Sequencer       Acqu         ↓ \$ _ drp       ot_out       Clock         ↓ \$ _ drp       ot_out       Axt4STREAM Options       Actus         ↓ dclk_in       eoc_out       Enable AXt4Stream       Actus         ↓ eos_out       eos_out       FIFO Depth       7       [7 - 1020]         ↓ control/Status Ports       Analog Sim       Analog Sim       Analog Sim         ↓ event Mode Trigger       Analog       Sim File       Sim File         ↓ event Mode Trigger       Analog       Sim File       Sim File                                                                                                    | Conversion Rate(KSPS) 1000 [154.0 - 1000.0]                      |
| Implementation       ot_out       Clock         Implementation       Clock       Axt45TREAM Options       AbC         Implementation       Clock       Axt45TREAM Options       AbC         Implementation       Clock       Axt45TREAM Options       AbC         Implementation       Clock       Axt45TREAM Options       AbC         Implementation       Clock       Axt45TREAM Options       Actual         Implementation       Clock       Axt45TREAM Options       Actual         Implementation       Clock       Axt45TREAM Options       Actual         Implementation       Clock       Axt45TREAM Options       Actual         Implementation       Clock       Axt45TREAM Options       Actual         Implementation       Clock       Axt45TREAM Options       Actual         Implementation       Clock       Axt45TREAM Options       Actual         Implementation       Clock       Clock       Actual         Implementation       Clock       Clock       Actual         Implementation       Clock       Clock       Actual         Implementation       Clock       Clock       Actual         Implementation       Clock       Clock       Actual                                                                                                    | sition Time (CLK) 4                                              |
| AXI4STREAM Options ADC<br>AXI4STREAM Options ADC<br>AXI4STREAM Options ADC<br>AXI4STREAM Options ADC<br>AXI4STREAM Options ADC<br>AXI4STREAM Options ADC<br>AXI4STREAM Options ADC<br>AXI4STREAM Options ADC<br>AXI4STREAM Options ADC<br>Control/Status Ports Analog Sim Fi<br>Event Mode Trigger Analo<br>© convst in O convst cik in Wäver                                                                                                    | divider value = 4                                                |
| dclk_in     eoc_out       reset_in     alarm_out       eos_out     FFO Depth       busy_out     Control/Status Ports       Analog Sin       Event Mode Trigger       Analog       © convst in       © convst in                                                                                                    | Llock Frequency(MHz) = 25.00<br>I Conversion Rate(KSPS) = 961.54 |
| FIFO Depth     7     [7 - 1020]       eos_out     Control/Status Ports     Analog Sin       busy_out     Image: Control/Status Ports     Analog Sin       Image: Control/Status Ports     Control/Status Ports     Analog Sin       Image: Control/Status Ports     Control/Status Ports     Analog Sin       Image: Control/Status Ports     Control/Status Ports     Analog Sin       Image: Control/Status Ports     Control/Status Ports     Analog Sin       Image: Control/Status Ports     Control/Status Ports     Sim File       Image: Control/Status Ports     Control/Status Ports     Analog Sin       Image: Control/Status Ports     Control/Status Ports     Sim File       Image: Control/Status Ports     Control/Status Ports     Sim File       Image: Control/Status Ports     Control/Status Ports     Sim File       Image: Control/Status Ports     Control/Status Ports     Sim File       Image: Control/Status Ports     Control/Status Ports     Sim File       Image: Control/Status Ports     Control/Status Ports     Control/Status Ports                                                                                                    |                                                                  |
| eos_out<br>busy_out<br>© reset_in □ Temp 8us □ JTAG Arbiter Sim F<br>Event Mode Trigger Analo<br>© convst in ○ convstcik in ₩aver                                                                                                    |                                                                  |
| W reset, in     □ Temp Bus     □ JTAG Arbiter     Sim F       Event Mode Trigger     Analo       © convst in     ○ convstclk in     Sim F                                                                                                    | Options                                                          |
| Event Mode Trigger Analo                                                                                                    | le Selection Default *                                           |
| © convst in O convstclk in Wave                                                                                                    | g Stimulus File design                                           |
| Wave                                                                                                    | le Location                                                      |
|                                                                                                    | form Type CONSTANT *                                             |
| Frequ                                                                                                    | ency (KHz) [0.1 - 480.77]                                        |
| Num                                                                                                    | Der of Wave 1 [1 - 1000]                                         |
|                                                                                                    |                                                                  |

Figure 4-3: XADC Basic Setup Tab

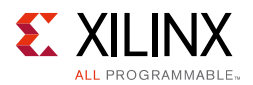

• **Component Name** – User selectable component name is available. Component names must not contain any reserved words in Verilog or VHDL.

#### Basic Tab

The following describes the Basic options in the XADC Wizard core.

- Interface Options Use this field to select the interface for the XADC Wizard. DRP is the default option. you can select AXI4Lite, DRP, or None option. DRP port is the FPGA logic interface for XADC. It facilitates access to the register file interface of the XADC. The XADC control registers can be read or written using this port. This port can only be enabled when DCLK clock is present.
- Startup Channel Selection XADC can be configured in one of the four modes listed:
  - Simultaneous Selection This mode allows you to monitor two external channels simultaneously. For more information about this mode see the 7 Series FPGAs XADC User Guide (UG480) [Ref 3].
  - **Independent ADC** This mode allows you to run the XADC in independent mode. Here, the XADC independently monitors the externals channels and at the same time monitors the FPGA voltages and temperature.
  - **Single Channel** In this mode, you can select only one channel to monitor. If Calibration channel is selected, the example test bench does not support analog stimulus and the data comparison verifies this selection.
  - Channel Sequencer Choosing this mode, allows you to select any number of channels to monitor. The channels to be used for this mode can be selected on Figure 4-9, page 48.
- **AXI4-Stream Options** Use this field to enable or disable the AXI4-Stream interface.
  - **Enable AXI4-Stream** You can enable or disable the AXI4-Stream interface. This is disabled by default.
  - **FIFO Depth** FIFO Depth can be configured from 7 to 1,020. Here FIFO Depth refers to the maximum depth of the data which can be written into FIFO before ALMOSTFULL becomes High.
- **Timing Mode** XADC can operate in two timing modes:
  - **Continuous Mode** In this mode, the XADC continues to sample and convert the selected channel/channels.
  - **Event Mode** This mode requires an external trigger event, CONVST or CONVSTCLK, to start a conversion on the selected channel. Event Mode should only be used with external channels.

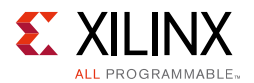

 DRP Timing Options – The XADC clock (ADCCLK) is derived from the dynamic reconfiguration port (DRP) clock DCLK. The XADC supports a DRP clock frequency of up to 250 MHz. The XADC can also operate in absence of DCLK. For more information on the DRP see the 7 Series FPGAs XADC User Guide (UG480) [Ref 3].

The ADCCLK clock, should be in the range of 4–26 MHz. To support this lower frequency clock the XADC has an internal clock divider. The Vivado IDE allows an external DCLK frequency and required ADC conversion rate (maximum 1 Msps) to be specified. Based on the value of DCLK clock, the wizard then calculates the appropriate clock divider value based on the values of DCLK clock and ADC conversion.

The wizard also displays the ADC Clock frequency value and the actual conversion rate of the ADC.

- **Analog Sim Options** You can provide the relative or absolute path and update name of the Analog Stimulus File in this section.
  - Sim File Selection By changing the default option to Relative path .txt in the drop-down option, the analog stimulus file path can be specified in the Sim File Location box.

Default name and path for the analog stimulus is design.txt generated in the core simulation area.

For converting the .csv file to the .txt file format, provide **Sim File Selection** as Relative path .csv, **Analog Stimulus File** name, and the file location. Here .csv to .txt conversion is performed automatically when the example design is opened for this IP. See Figure 4-4.

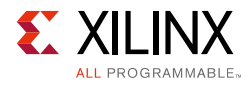

|   | А     | В    | С      | D       | E      | F   | G  | Н        | I.       | J        | K        | L     |
|---|-------|------|--------|---------|--------|-----|----|----------|----------|----------|----------|-------|
| 1 | TIME  | TEMP | VCCINT | VCCBRAM | VCCAUX | VP  | VN | VAUXP[0] | VAUXN[0] | VAUXP[1] | VAUXN[1] | VAUXP |
| 2 | 0     | 63   | 0.91   | 0.91    | 1.8    | 0.5 | 0  | 0.5      | 0        | 0.5      | 0        | 1     |
| 3 | 6250  | 88   | 0.97   | 0.97    | 1.94   | 0.3 | 0  | 0.2      | 0        | 0.2      | 0        | 1     |
| 4 | 11450 | 53   | 0.81   | 0.81    | 1.7    | 0.9 | 0  | 0.9      | 0        | 0.9      | 0        | 1     |
| 5 | 22900 | 63   | 0.91   | 0.91    | 1.8    | 0.5 | 0  | 0.5      | 0        | 0.5      | 0        |       |

#### Provide stimulus in .xls and save the file in .csv format

#### .csv file example is here

| TIME | ,  | ΤE  | MP  | , V | СС  | IN  | т,  | VC  | CE   | 3R/ | ΑM, | VC | C/ | AU> | (, ۱ | /P , | V | Ν,  | VAI | JXF | e [ و | )], | V٨ | AU> | (N [ | 0] | , ۱ | /AU | JXP | [] | ], | VA | SU) | (N [ | 1] | , V | /AU | XP |
|------|----|-----|-----|-----|-----|-----|-----|-----|------|-----|-----|----|----|-----|------|------|---|-----|-----|-----|-------|-----|----|-----|------|----|-----|-----|-----|----|----|----|-----|------|----|-----|-----|----|
| 0,6  | 3, | 0.  | 91  | ,0  | . 9 | 1,  | 1.  | 8,  | 0.   | 5   | ,0, | 0. | 5, | 0,  | 0.   | 5,   | 0 | , 0 | . 5 | ,0, | 0.    | 5,  | 0, | 0.  | 5,   | 0, | 0.  | 5,  | 0,  | 0. | 5, | 0, | 0.  | 5,   | 0, | 0.  | 5,  | 0, |
| 625( | 9, | 88  | , 0 | . 9 | 7,  | 0.  | 97  | , 1 | L. 9 | 94, | ,0. | З, | 0, | 0.  | 2,   | 0,   | 0 | . 2 | , 0 | ,0. | 2,    | 0,  | 0. | 2,  | 0,   | 0. | 2,  | 0,  | 0.  | 2, | 0, | 0. | 2,  | 0,   | 0. | 2,  | 0,  | Θ. |
| 1145 | 50 | , 5 | 3,  | 0.3 | 81  | , 0 | . 8 | :1, | 1.   | 7   | ,0. | 9, | 0, | 0.  | 9,   | 0,   | 0 | . 9 | , 0 | ,0. | 9,    | 0,  | 0. | 9,  | 0,   | 0. | 9,  | 0,  | 0.  | 9, | 0, | 0. | 9,  | 0,   | 0. | 9,  | Θ,  | Θ. |
| 2290 | 90 | , 6 | З,  | Θ.  | 91  | , 0 | . 9 | 1,  | 1.   | 8   | ,0. | 5, | 0, | 0.  | 5,   | 0,   | 0 | . 5 | , 0 | ,0. | 5,    | 0,  | 0. | 5,  | 0,   | 0. | 5,  | 0,  | 0.  | 5, | 0, | 0. | 5,  | 0,   | 0. | 5,  | 0,  | 0. |

Wizard converts .csv to .txt file in required format

 IME TEMP VCCINT VCCBRAM VCCAUX VP VN VAUXP[0] VAUXN[0] VAUXN[1] VAUXN[1] VAUXP

 0 63 0.91 0.91 1.8 0.5 0 0.5 0 0.5 0 0.5 0 0.5 0 0.5 0 0.5 0 0.5 0 0.5 0 0.5 0

 6250 88 0.97 0.97 1.94 0.3 0 0.2 0 0.2 0

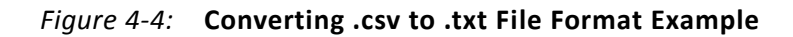

If the example project is not required, then run the .csv to .txt Tcl console script generated after the output products of the IP are generated. <Component name>\_csv\_to\_txt.tcl conversion script is created in the Tcl console folder located in IP path. This script should be sourced in Vivado Tcl console for conversion.

- **Analog Stimulus File** Use this field to customize the name of the XADC Analog Stimulus File.
- Sim File Location Enabled when Sim File Selection is not default. Relative or absolute path of the analog stimulus can be provided in this box.
   Relative path is with respect to the simulation directory. If the example design behavioral simulation is run, the relative path is with respect to project\_1/ xadc\_wiz\_0\_example/xadc\_wiz\_0\_example.sim/sim\_1/behav directory.
- **Waveform Type** Choose CONSTANT, SINE, TRIANGLE, or SQUARE wave as stimulus on external channel analog inputs. See Figure 4-5.
- Frequency Analog waveform frequency can be configured from 0.1 KHz to half of the ADC sampling rate.
- Number of Waves 1 to 1,000 waves of the selected waveform type can be generated in the analog stimulus file.

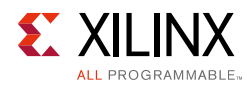

#### 1 KHz Sine wave

| He EOC_TB                     | 0           |  |  |  |
|-------------------------------|-------------|--|--|--|
| • Analog_Wave_Single_Ch[11:0] | 11111111111 |  |  |  |
| ALARM_OUT_TB                  | 0           |  |  |  |

#### 1 KHz Triangle wave

| <ul> <li>Analog_Wave_Single_Ch[11:0]</li> <li>ONE_NS[31:0]</li> <li>PER1[63:0]</li> </ul> | 101010111000<br>Cut<br><u>C</u> opy<br>0000 Paste<br>0000 Delete |                                | 000000000000000000000000000000000000000 | 000000000000000000000000000000000000000 | 1101000 |
|-------------------------------------------------------------------------------------------|------------------------------------------------------------------|--------------------------------|-----------------------------------------|-----------------------------------------|---------|
| <ul> <li>▲ I KHz Square wave</li> </ul>                                                   | Radix                                                            | Digital Analog Analog Settings |                                         |                                         |         |
| Off scale: ○ Linear<br>Off scale: ◎ Hide<br>☑ Horizontal line Y Value: O                  |                                                                  |                                |                                         | 00011                                   |         |
| • Analog_Wave_Single_Ch[11:0]                                                             | 00000000000                                                      |                                |                                         |                                         |         |

Figure 4-5: Waveform Type

#### Control/Status Ports

The Control/Status Port Selection (Figure 4-6) allows you to select the I/O ports on the XADC primitive.

- Control Ports This section allows you to select control input ports:
  - reset\_in allows an external input reset signal to be connected to the XADC
  - convst\_in or convstclk\_in as trigger sources for Event Mode Timing
- Enable Temp Bus There is only one XADC primitive available in a 7 series FPGA and Zynq<sup>®</sup>-7000 AP SoC. If the XADC Wizard core is used in a system which uses MIG, the TEMP\_OUT bus should be connected to the xadc\_device\_temp\_i input port of the DDR3\_SDRAM (MIG) block. This disables inference of the XADC hard block in DDR3\_SDRAM. Enabling this provides 12-bit TEMP\_OUT port with the temperature update logic. This check box is available when the interface option is AXI4-Lite or AXI4-Stream is enabled. Selecting this option enables the temperature channel by default. Temperature channel is read periodically after the wait cycle count is over. This read value is loaded into TEMP\_OUT port.

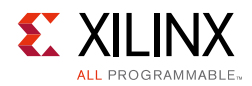

 Status Outputs – Output status signals are also provided to facilitate interfacing of the XADC to a user design. For more information, see the 7 Series FPGAs XADC User Guide (UG480) [Ref 3].

|                                                    | Customize IP                                                                                                    |
|----------------------------------------------------|----------------------------------------------------------------------------------------------------|
| XADC Wizard (3.0)                                  | 4                                                                                                    |
| 👹 Documentation 🛅 IP Location 📮 Switch to Defaults |                                                                                                    |
| Show disabled pors                                 | Component Name       xadc_wiz_0         Basic       ADC Setup       Alarms       Single Channel       Summary         Sequencer Mode       Image: Channel Averaging       None       ADC Calibration         ADC Calibration       Supply Sensor Calibration       ADC Calibration       ADC Calibration         ADC Offset Calibration       Sensor Offset Calibration       Sensor Offset Calibration         ADC Offset and Gain Calibration       Sensor Offset and Gain Calibration         Image: External Multiplexer       Setup         Image: External Multiplexer       Image: External Multiplexer         Channel for MUX       VP VN         Power Down Options       ADCB         Image: ADCB       ADCA |
|                                                    | OK Cancel                                                                                                    |

*Figure 4-6:* **ADC Setup Tab** 

• **ADC Setup** – If the XADC is configured for Channel Sequencer, Simultaneous Sampling or Independent ADC mode, you can choose the required sequencer mode. The available options are Continuous, One-pass or Default mode.

The Channel Averaging drop-down menu allows you to select the required averaging value. The available options are None, 16, 64, and 256.

You can select the type of ADC Calibration and/or Supply Sensor Calibration by checking the respective checkboxes. Calibration Averaging is enabled by default in XADC. You can disable this by deselecting the box.

 External Multiplexer Setup – XADC supports a new timing mode that allows you to use an external analog multiplexer in situations where FPGA I/O resources might be limited or auxiliary analog I/O are more valuable when used to implement another interface.

You can opt to use this feature by checking the box against Use External MUX. If checked, it is necessary to specify the external channel to which the MUX connects. Select this channel using the drop-down menu.

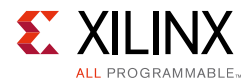

Enable muxaddr\_out port option is provided for enabling the muxaddr\_outfor external MUX mode using dynamic reconfiguration.

Power Down Options – ADCB and ADCA can be powered down when not in use. You can power down ADCB and use only ADCA. ADCA can be powered down only if ADCB is already powered down. This option is available to conserve power and the ADC does not generate any control and status signal when powered down. Wizard example simulation does not display any data when ADCs are powered down.

#### Alarm Setup

The Alarms (Figure 4-7) allows the alarm outputs to be enabled for the on-chip sensors. If a measurement of an on-chip sensor lies outside the specified limits, then a logic output goes active if enabled. For a detailed description of the alarm functionality see the 7 Series FPGAs XADC User Guide (UG480) [Ref 3].

|                                                    | Customize IP                                  | ×                             |
|----------------------------------------------------|-----------------------------------------------|-------------------------------|
| XADC Wizard (3.0)                                  |                                               | 4                             |
| 👹 Documentation 🚞 IP Location 🧔 Switch to Defaults |                                               |                               |
| Show disabled ports                                | Component Name xadc_wiz_0                     | ٥                             |
| ×                                                  | Basic ADC Setup Alarms Single Channel Summary |                               |
|                                                    | Ver Temperature Alarm (*C)                    | ☑ User Temperature Alarm (°C) |
|                                                    | Trigger 125.0 [-40.0 - 125.0]                 | Trigger 85.0 [-40.0 - 125.0]  |
|                                                    | Reset 70.0 [-40.0 - 125.0]                    | Reset 60.0 (-40.0 - 125.0)    |
|                                                    | - 🗹 VCCINT Alarm (Volts)                      | VCCAUX Alarm (Volts)          |
| user_temp_alarm_out -                              | Lower 0.97 (0.97 - 1.0]                       | Lower 1.75 (1.71 - 1.8)       |
| vccaux_alarm_out -                                 | Upper 1.03 (1.0 - 1.03)                       | Upper 1.89 (1.8 - 1.89)       |
| des_arp<br>desvo_vn                                |                                               |                               |
| dclk_in channel_out[4:0]                           | UVCCBRAM Alarm (Volts)                        |                               |
| reset_in alarm_out                                 | Lower 0.95 [0.95 - 1.0]                       |                               |
| eos_out -                                          | Upper [1.05] [1.0 - 1.05]                     |                               |
| busy_out -                                         |                                               |                               |
|                                                    |                                               |                               |
|                                                    |                                               |                               |
|                                                    |                                               |                               |
|                                                    |                                               |                               |
|                                                    |                                               |                               |
| 4                                                  |                                               |                               |
|                                                    |                                               | OK Cancel                     |

Figure 4-7: Alarms Tab for 7 Series Devices

- **Enable Alarms** Use the checkboxes to enable alarm logic outputs. The seven options are:
  - Over temperature alarm
  - User temperature alarm

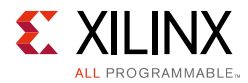

- $\circ \quad V_{\text{CCINT}} \text{ alarm}$
- V<sub>CCAUX</sub> alarm
- V<sub>BRAM</sub> alarm
- Additional alarms for Zynq-7000 devices
  - V<sub>CCPAUX</sub> alarm
  - V<sub>CCDDRO</sub> alarm
- **Temperature Alarm Limits** Trigger and Reset levels for temperature alarm output can be entered using these fields. You can set both; the trigger as well as reset levels for the OT alarm.
- V<sub>CCINT</sub>, V<sub>CCAUX</sub>, and V<sub>BRAM</sub> Limits Both upper and lower alarm thresholds can be specified for the on-chip power supplies. If the measured value moves outside these limits the alarm logic output goes active. The alarm output is reset when a measurement inside these limits is generated. The default limits in the Vivado IDE represent ±5% on the nominal supply value.

| 0                      |                                                        | Customize IP                                  |                                                                                                    | × |
|------------------------|--------------------------------------------------------|-----------------------------------------------|----------------------------------------------------------------------------------------------------|---|
| XADC Wizard (3.0)      | 8                                                      |                                               |                                                                                                    | 2 |
| 💕 Documentation 🛅 IP I | Location 📮 Switch to Defaults                          |                                               |                                                                                                    |   |
| Show disabled ports    |                                                        | Component Name xadc_wiz_0                     |                                                                                                    | 0 |
|                        | *                                                      | Basic ADC Setup Alarms Single Channel Summary |                                                                                                    |   |
|                        |                                                        | - 🗹 Over Temperature Alarm (°C)               | . ☑ User Temperature Alarm (*C)                                                                                                    |   |
|                        |                                                        | Trigger 125.0 [-40.0 - 125.0]                 | Trigger 85.0 [-40.0 - 125.0]                                                                                                    |   |
|                        |                                                        | Reset 70.0 [-40.0 - 125.0]                    | Reset 60.0 [-40.0 - 125.0]                                                                                                    |   |
|                        | user_temp_alarm_out -<br>vccint_alarm_out -            | - VCCINT Alarm (Volts)                        | VCCAUX Alarm (Volts)                                                                                                    |   |
|                        | vccaux_alarm_out -                                     | Lower 0.97 (0.97 - 1.0)                       | Lower 1.75 💽 [1,71 - 1.8]                                                                                                    |   |
| II a sur               | vccpint_alarm_out -                                    | Upper 1.03 (1.0 - 1.03)                       | Upper 1.89                                                                                                    |   |
| dclk_in                | vccpaux_alarm_out -<br>vccddro_alarm_out -<br>ot_out - | - VCCBRAM Alarm (Volts)                       | VCCPint Alarm (Volts)                                                                                                    |   |
| -reset_in              | channel_out[4:0]                                       | Lower 0.95 [0.95 - 1.0]                       | Lower 0.95 (0.95 - 1.0)                                                                                                    |   |
|                        | eoc_out -                                              | Upper 1.05 [1.0 - 1.05]                       | Upper 1.00                                                                                                    |   |
|                        | eos_out -                                              | VCCPaux Alarm (Volts)                         | VCCDdro Alarm(Volts)                                                                                                    |   |
|                        | busy_out                                               | Lower 1.71 (1.71 - 1.8)                       | VCCDDRO Voltage                                                                                                    |   |
|                        |                                                        | Upper 1.8 (1.76 - 1.89)                       | ① 1.2 ① 1.8     ①     ①     ①     ①     ①     ①     ①     ①     ①     ①     ①     ①     ①     ①     ①     ①     ①     ①     ①     ①     ①     ①     ①     ①     ①     ①     ①     ①     ①     ①     ①     ①     ①     ①     ①     ①     ①     ①     ①     ①     ①     ①     ①     ①     ①     ①     ①     ①     ①     ①     ①     ①     ①     ①     ①     ①     ①     ①     ①     ①     ①     ①     ①     ①     ①      ①     ①      ①     ①      ①      ①      ①      ①      ①      ①      ①      ①      ①      ①      ①      ①      ①      ①      ①      ①      ①      ①      ①      ①      ①      ①      ①      ①      ①      ①      ①      ①      ①      ①      ①      ①      ①      ①      ①      ①      ①      ①      ①      ①      ①      ①      ①      ①      ①      ①      ①      ①      ①      ①      ①      ①      ①      ①      ①      ①      ①      ①      ①      ①      ①      ①      ①      ①      ①      ①      ①      ①      ①      ①      ①      ①      ①      ①      ①      ①      ①      ①      ①      ①      ①      ①      ①      ①      ①      ①      ①      ①      ①      ①      ①      ①      ①      ①      ①      ①      ①      ①      ①      ①      ①      ①      ①      ①      ①      ①      ①      ①      ①      ①      ①      ①      ①       ①        ① |   |
|                        |                                                        |                                               | Lower 1.2 (1.14 - 1.2)                                                                                                    |   |
|                        |                                                        |                                               | Upper 1.25 (1.25 - 1.26)                                                                                                    |   |
|                        |                                                        |                                               |                                                                                                    |   |
|                        | 1                                                      | <u>L</u>                                      | []                                                                                                    |   |
|                        |                                                        |                                               | OK                                                                                                    |   |

Figure 4-8: Alarms Tab for Zynq-7000 AP SoC

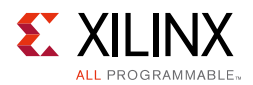

#### Channel Sequencer Setup

Channel Sequencer (Figure 4-9) is used to configure the XADC sequence registers when the XADC is configured in Channel Sequencer, Simultaneous sampling, or Independent ADC mode. All the possible channels that can be included in the sequence are listed in the Channel Sequencer table of the Wizard shown in Figure 4-9.

- Use the Channel Sequencer Setup screen to select Channels for monitoring, enable Averaging for selected channels, enable Bipolar mode for external channels and increase the Acquisition time for the selected channels.
- In the case of Simultaneous sampling mode, selecting channel Vauxp[0]/Vauxn[0] would automatically select channel Vauxp[8]/Vauxn[8]. Similarly selecting channel Vauxp[1]/Vauxn[1] would select channel Vauxp[9]/Vauxn[9] etc.
- In case of Independent ADC mode, only external channels are listed and can be user-selected.

For more information about the simultaneous sampling mode and Independent ADC mode, see the 7 Series FPGAs XADC User Guide [Ref 3].

| entation 📄 IP Location 📮 Switch to Defaults |                           |                           |                |         |                   |
|---------------------------------------------|---------------------------|---------------------------|----------------|---------|-------------------|
| disabled parts                              | Component Name xadc wiz 0 |                           |                |         |                   |
| uisabled ports                              | Basic ADC Setup Alarms    | Channel Sequencer Summany |                |         |                   |
|                                             | Bale Addition             | Channel Sucha             | Anna Cashie    | Disatas | L Annufation Time |
|                                             | CALIBRATION               |                           | Average Enable | Bipolar | Acquisition Time  |
|                                             | TEMPERATURE               | П                         |                |         |                   |
|                                             | VCCINT                    |                           |                |         |                   |
|                                             | VCCAUX                    |                           |                |         |                   |
|                                             | VCCBRAM                   | П                         | 0              |         |                   |
|                                             | VP/VN                     |                           |                | П       |                   |
|                                             | VREFP                     |                           |                |         |                   |
| user_temp_alarm_out -                       | VREFN                     |                           |                |         |                   |
| vccint_alarm_out -                          | vauxp0/vauxn0             |                           |                |         |                   |
| vccaux_alarm_out                            | vauxp1/vauxn1             |                           |                | 0       |                   |
| dive ve                                     | vauxp2 /vauxn2            | -                         | Π.             |         |                   |
| dolk in channel_out[4:0]                    | vauxp3/vauxn3             |                           |                |         |                   |
| eoc_out -                                   | vauxp4/vauxn4             |                           |                |         |                   |
| alarm_out -                                 | vauxp5/vauxn5             |                           |                | -       |                   |
| eos_out -                                   | vauxp6/vauxn6             |                           | -              |         |                   |
| busy_out -                                  | vauxp7/vauxn7             |                           |                |         |                   |
|                                             | vauxp8/vauxn8             |                           |                |         | 0                 |
|                                             | vauxp9/vauxn9             |                           |                |         |                   |
|                                             | vauxp10/vauxn10           |                           |                |         |                   |
|                                             | vauxp11/vauxn11           |                           |                |         |                   |
|                                             | vauxp12/vauxn12           |                           |                |         |                   |
|                                             | vauxp13/vauxn13           |                           |                |         |                   |
|                                             | vauxp14/vauxn14           |                           |                |         |                   |
|                                             | vauxp15/vauxn15           |                           |                |         |                   |

*Figure 4-9:* Channel Sequencer Tab

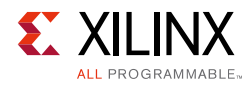

#### Single Channel Mode

If the Single Channel Mode operation (see Startup Channel Selection in Basic Tab) is selected, the Single Channel Setup is displayed on Figure 4-10. The Single Channel allows you to select the channel for measurement and the analog input mode if the channel is an external analog input (that is, unipolar or bipolar).

The columns Channel Enable, Average Enable, and Increase Acquisition Time are disabled and are shown only information and ease.

|                           |                                                                                                    |    | Cu                        | stomize IP           |                |         |                  |
|---------------------------|----------------------------------------------------------------------------------------------------|----|---------------------------|----------------------|----------------|---------|------------------|
| XADC Wizard (3.0)         |                                                                                                    |    |                           |                      |                |         |                  |
| 🗑 Documentation 🛅 IP Loca | ation 🧔 Switch to Defaults                                                                                                   |    |                           |                      |                |         |                  |
| Show disabled ports       |                                                                                                    |    | Component Name xadc_wiz_0 |                      |                |         | G                |
|                           |                                                                                                    |    | Basic ADC Setup Alarms Si | ngle Channel Summary |                |         | s                |
|                           |                                                                                                    |    | Select Channel            | Channel Enable       | Average Enable | Bipolar | Acquisition Time |
| us                        | er_temp_alarm_out<br>vccint_alarm_out<br>vccaux_alarm_out<br>channel_out[4:0]<br>eoc_out<br>alarm_out<br>eos_out<br>busy_out | ** |                           |                      |                |         |                  |
|                           |                                                                                                    |    |                           |                      |                |         | OK Cancel        |

*Figure 4-10:* **Single Channel Tab** 

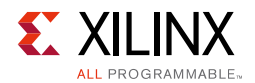

#### Summary

The summary tab lists all the key parameters, such as the interface selected, XADC operating mode, Timing Mode, etc.

|                                                                                                    | Customize IP                                                                                                    |                                                                             | ×         |
|----------------------------------------------------------------------------------------------------|----------------------------------------------------------------------------------------------------|-----------------------------------------------------------------------------|-----------|
| XADC Wizard (3.0)                                                                                                    |                                                                                                    |                                                                             | 4         |
| 🍘 Documentation 🚞 IP Location 🧔 Switch to Defaults                                                                                                    |                                                                                                    |                                                                             |           |
| Documentation P Location S Switch to Defaults          Show disabled ports         user_temp_alarm_out         vccint_alarm_out         vccaux_alarm_out         vcaux_alarm_out         vcaux_alarm_out         vcaux_alarm_out         vcaux_alarm_out         vcaux_alarm_out         vcaux_alarm_out         vcaux_alarm_out         vcaux_alarm_out         vcaux_alarm_out         vcaux_alarm_out         vcaux_alarm_out         vcout         dclk_in         reset_in         alarm_out         busy_out | Component Name xadc_wiz_0<br>Basic ADC Setup Alarms Single Channel Summary<br>Interface Selected<br>XADC operating mode<br>AXI4Stream Interface<br>Timing Mode<br>DCLK Freq(MHz)<br>Sequencer Mode<br>Channel Averaging<br>Enable External Mux | DRP<br>single_channel<br>false<br>Continuous<br>100<br>Off<br>None<br>false |           |
| 4                                                                                                    |                                                                                                    |                                                                             |           |
|                                                                                                    |                                                                                                    |                                                                             | OK Cancel |

Figure 4-11: Summary Tab

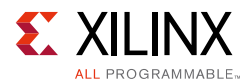

In IP integrator, the default interface for XADC is AXI4-Lite because most of the systems are based on AXI4 interface (Figure 4-12).

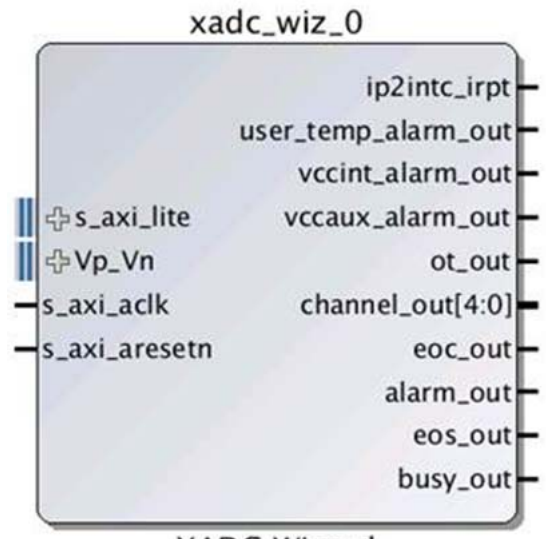

XADC Wizard

Figure 4-12: XADC Wizard IP Symbol

## **Generating the HDL Wrapper**

After selecting the configuration options, click **OK** on the Wizard screen to generate the HDL wrapper and other Wizard outputs.

The output files are placed in the <project\_name>/<project\_name>.srcs/ sources\_1/ip/<component\_name>/ directory you selected or created when setting up a new Vivado project.

## **Output Generation**

For details, see "Generating IP Output Products" in the *Vivado Design Suite User Guide: Designing with IP* (UG896) [Ref 1].

## **User Parameters**

Table 4-1 shows the relationship between the fields in the Vivado IDE and the User Parameters (which can be viewed in the Tcl Console).

| Table 4-1: | Vivado IDE Parameter i | to User Parameter Relationship |  |
|------------|------------------------|--------------------------------|--|
| 1          |                        | (1)                            |  |

| Vivado IDE Parameter/Value <sup>(1)</sup> | User Parameter/Value <sup>(1)</sup> | Default Value <sup>(1)</sup> |
|-------------------------------------------|-------------------------------------|------------------------------|
| Interface Options                         | INTERFACE_SELECTION                 | DRP                          |
| Startup Channel Selection                 | STARTUP_CHANNEL_SELECTION           | Single Channel               |
| Enable AXI4-Stream                        | C_HAS_AXI4STREAM                    | FALSE                        |

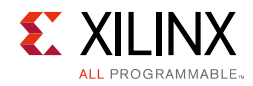

| Vivado IDE Parameter/Value <sup>(1)</sup> | User Parameter/Value <sup>(1)</sup> | Default Value <sup>(1)</sup> |
|-------------------------------------------|-------------------------------------|------------------------------|
| FIFO Depth                                | C_FIFO_DEPTH                        | 7                            |
| Reset In                                  | RESET_IN                            | TRUE                         |
| Temperature Bus                           | ENABLE_TEMP_BUS                     | FALSE                        |
| JTAG Arbiter                              | ENABLE_JTAG_ARBITER                 | FALSE                        |
| Convst In                                 | C_HAS_CONVST                        | Not Available                |
| Convstclk In                              | C_HAS_CONVSTCLK                     | Not Available                |
| Timing Mode                               | C_CONFIGURATION_R0                  | Continuous Mode              |
| Enable DCLK                               | C_HAS_DCLK                          | Not Available                |
| DCLK Frequency                            | C_DCLK_FREQUENCY                    | 100                          |
| ADC Conversion Rate                       | ADC_CONVERSION_RATE                 | 1000                         |
| Acquisition Time                          | SINGLE_CHANNEL_ACQUISITION_TIME     | 4                            |
| Clock Divider Value                       | MIN_CLK_DIV_FACTOR                  | Not Available                |
| ADC Clock Frequency                       | ADC_CLK_FREQ_VALUE                  |                              |
| Actual Conversion Rate                    | ACTUAL_CONVERSION_RATE_VALUE        |                              |
| Sim File                                  | C_SIM_FILE_SEL                      |                              |
| Analog Stimulus File                      | SIM_FILE_NAME                       |                              |
| Sim File Location                         | SIM_FILE_REL_PATH                   |                              |
| Sequencer Mode                            | SEQUENCER_MODE                      | Not Available                |
| ADC Offset Calibration                    | ADC_OFFSET_CALIBRATION              | FALSE                        |
| ADC Offset and Gain Calibration           | ADC_OFFSET_AND_GAIN_CALIBRATION     | FALSE                        |
| Channel Averaging                         | CHANNEL_AVERAGING                   | None                         |
| Sensor Offset Calibration                 | SENSOR_OFFSET_CALIBRATION           | FALSE                        |
| Sensor Offset and Gain Calibration        | SENSOR_OFFSET_AND_GAIN_CALIBRATION  | FALSE                        |
| Enable Calibration Averaging              | ENABLE_CALIBRATION_AVERAGING        | TRUE                         |
| External Multiplexer                      | ENABLE_EXTERNAL_MUX                 | FALSE                        |
| Channel for Multiplexer                   | EXTERNAL_MUX_CHANNEL                | VP, VN                       |
| ADCB                                      | POWER_DOWN_ADCB                     | FALSE                        |
| ADCA                                      | POWER_DOWN_ADCA                     | FALSE                        |
| Over Temperature Alarm                    | C_HAS_OT_ALARM                      | TRUE                         |
| Over Temperature Alarm Trigger            | TEMPERATURE_ALARM_OT_TRIGGER        | 125                          |
| Over Temperature Alarm Reset              | TEMPERATURE_ALARM_OT_RESET          | 70                           |
| VCCINT Alarm                              | C_HAS_VCCINT_ALARM                  | TRUE                         |
| VCCINT Alarm Lower                        | VCCINT_ALARM_LOWER                  | 0.97                         |
| VCCINT Alarm Upper                        | VCCINT_ALARM_UPPER                  | 1.03                         |
| VCCBRAM Alarm                             | C_HAS_VBRAM_ALARM                   |                              |

#### Table 4-1: Vivado IDE Parameter to User Parameter Relationship (Cont'd)

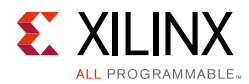

| Vivado IDE Parameter/Value <sup>(1)</sup> | User Parameter/Value <sup>(1)</sup> | Default Value <sup>(1)</sup> |
|-------------------------------------------|-------------------------------------|------------------------------|
| VCCBRAM Lower                             | VCCBRAM_ALARM_LOWER                 | 0.95                         |
| VCCBRAM Upper                             | VCCBRAM_ALARM_UPPER                 | 1.05                         |
| User Temperature Alarm                    | C_HAS_USER_TEMP_ALARM               | TRUE                         |
| User Temperature Alarm Trigger            | TEMPERATURE_ALARM_TRIGGER           | 85                           |
| User Temperature Alarm Reset              | TEMPERATURE_ALARM_RESET             | 60                           |
| VCCAUX Alarm                              | C_HAS_VCCAUX_ALARM                  |                              |
| VCCAUX Alarm Lower                        | VCCAUX_ALARM_LOWER                  |                              |
| VCCAUX Alarm Upper                        | VCCAUX_ALARM_UPPER                  |                              |
| Select Channel                            | MUX_SELECTED_CHANNEL_LIST           | VP, VN                       |
| Channel Sequencer                         | CHANNEL_SEQUENCER                   |                              |

#### Table 4-1: Vivado IDE Parameter to User Parameter Relationship (Cont'd)

1. Parameter values are listed in the table where the Vivado IDE parameter value differs from the user parameter value. Such values are shown in this table as indented below the associated parameter.

## **Constraining the Core**

This section contains information about constraining the core in the Vivado Design Suite.

## **Required Constraints**

The core generates IP level constraints required for the selected configuration. The following constraints need to be added at system/top-level design:

- For AXI4-Lite interface, create\_clock -period <clock period in ns> [get\_ports s\_axi\_aclk].
- For DRP, create\_clock -period <clock period in ns> [get\_ports dclk\_in].

## Device, Package, and Speed Grade Selections

The XADC Wizard core supports all parts and packages.

#### **Clock Frequencies**

The clock frequencies supports from 8 to 250 MHz.

#### **Clock Management**

Depending on configuration, ADC clock is internally divided by the XADC primitive to achieve the desired sampling rate.

www.xilinx.com

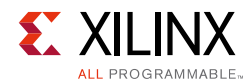

## **Clock Placement**

This section is not applicable for this IP core.

## Banking

This section is not applicable for this IP core.

## **Transceiver Placement**

This section is not applicable for this IP core.

## I/O Standard and Placement

This section is not applicable for this IP core.

## Simulation

This section contains information about simulating IP in the Vivado Design Suite. For comprehensive information about Vivado simulation components, as well as information about using supported third-party tools, see the *Vivado Design Suite User Guide: Logic Simulation* (UG900) [Ref 6].

Analog waveform simulation is performed using the design.txt file which contains the time reference and the analog values for a selected channel. This file is generated by default. The analog and its digital equivalence comparison is in the example design test bench to verify the XADC behavior.

You can provide your own waveform in a file using the Relative path option in the Vivado IDE. In this case, the comparison values should be updated with respect to the analog stimulus to complete the example design simulation without error.

Simulation of Channel Averaging is not supported in XADC Wizard example design test bench.

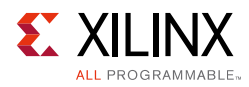

## Synthesis and Implementation

This section contains information about synthesis and implementation in the Vivado Design Suite. For details about synthesis and implementation, see the *Vivado Design Suite User Guide: Designing with IP* (UG896) [Ref 1].

VP/VN and 16 VAUXP/VAUXN pin pairs do not need LOC constraints to be specified in XDC. VP/VN is a dedicated input and VAUXP/VAUXN I/Os are dual mode I/O for 7 series FPGAs. Vivado tool performs placement of these analog inputs automatically, but VP/VN and 16 VAUXP/VAUXN pin pairs need analog I/O standard constraints for the implementation.

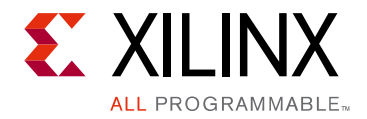

## Chapter 5

## Example Design

This chapter contains information about the example design provided in the Vivado $^{\ensuremath{\mathbb{R}}}$  Design Suite.

## **Directory and File Contents**

For more information on file and directory structure, see Output Generation, page 51.

## **Top-Level Example Design**

The following files describe the top-level example design for the XADC Wizard core.

#### VHDL

```
<project_name>/<project_name>.srcs/sources_1/ip/<component_name>/
example_design/<component_name>_exdes.vhd
```

#### Verilog

<project\_name>/<project\_name>.srcs/sources\_1/ip/<component\_name>/ example\_design/<component\_name>\_exdes.v

The example design, instantiates the XADC core that is generated by the wizard.

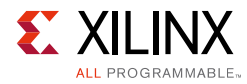

## **Open Example Project Flow**

In the Vivado tools, the command

open\_example\_project [get\_ips <component\_name>]

in the Tcl Console invokes a separate example design project where it creates
<component\_name>\_exdes as the top module for synthesis and
<component\_name>\_tb as the top module for simulation. Implementation or simulation
of the example design can be run from the example project.

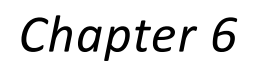

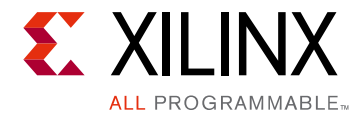

## **Test Bench**

This chapter contains information about the test bench provided in the  $\mathsf{Vivado}^{\texttt{R}}$  Design Suite.

## **Demonstration Test Bench**

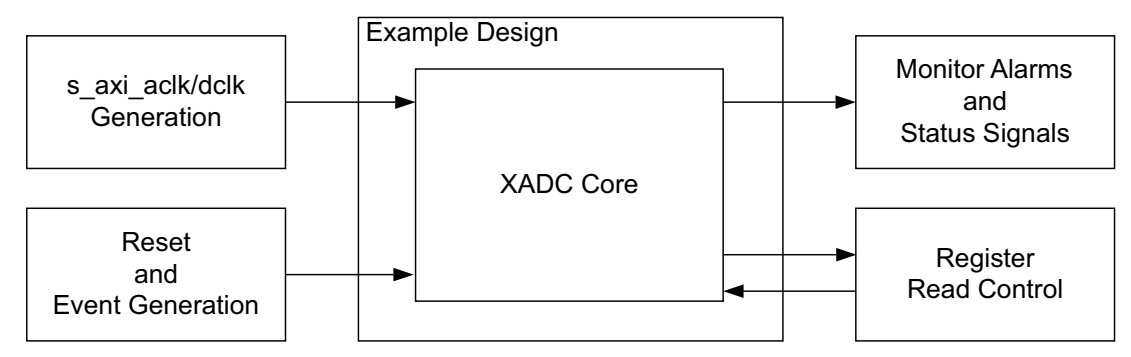

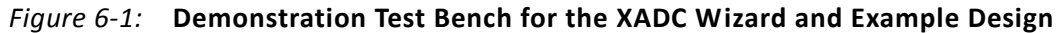

The following files describe the demonstration test bench.

## VHDL

```
<project_name>/<project_name>.srcs/sources_1/ip/<component_name>/
simulation/<component_name>_tb.vhd
```

## Verilog

```
<project_name>/<project_name>.srcs/sources_1/ip/<component_name>/
simulation/<component_name>_tb.v
```

The demonstration test bench is a simple VHDL or Verilog program to exercise the example design and the core.

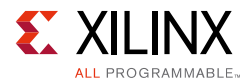

The demonstration test bench performs the following tasks:

- Generates the input s\_axi\_aclk/dclk clock signal
- Applies a reset to the example design
- Monitors the alarms and other status outputs
- Reads the respective registers when a conversion is complete

## Appendix A

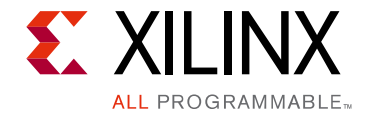

# Migrating and Upgrading

This appendix contains information about migrating a design from ISE<sup>®</sup> to the Vivado<sup>®</sup> Design Suite, and for upgrading to a more recent version of the IP core. For customers upgrading in the Vivado Design Suite, important details (where applicable) about any port changes and other impact to user logic are included.

## Migrating to the Vivado Design Suite

For information on migrating to the Vivado Design Suite, see *ISE to Vivado Design Suite Migration Guide* (UG911) [Ref 8].

## Upgrading in the Vivado Design Suite

This section provides information about any changes to the user logic or port designations that take place when you upgrade to a more current version of this IP core in the Vivado Design Suite.

## Parameter Changes in the XCI File

- Enable\_Temp\_Bus parameter added for enabling 12-bit TEMP\_OUT port.
- Enable\_AXI4STREAM parameter is used for enabling streaming interface. FIFO\_Depth parameter is for the configuration of FIFO depth.
- POWER\_DOWN\_ADCA and POWER\_DOWN\_ADCB parameters are added to provide Vivado IDE option to power down ADCB or both.
- SIM\_FILE\_SEL and SIM\_FILE\_REL\_PATH parameters are added to provide absolute/relative path for analog stimulus file.

## **Port Changes**

AXI4-Stream interface ports are added. For port details, see Table 2-2, page 13.

www.xilinx.com

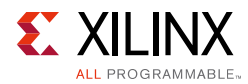

## **Functionality Changes**

AXI4-Stream supports added with configurable FIFO depth. You can enable  $TEMP_OUT$  port when AXI4-Stream is enabled.

## Appendix B

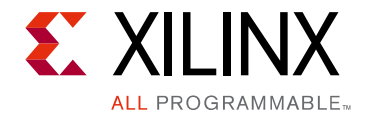

# Debugging

This appendix includes details about resources available on the Xilinx<sup>®</sup> Support website and debugging tools.

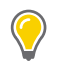

**TIP:** If the IP generation halts with an error, there might be a license issue. See License Checkers in Chapter 1 for more details.

## Finding Help on Xilinx.com

To help in the design and debug process when using the XADC Wizard, the <u>Xilinx Support</u> <u>web page</u> (www.xilinx.com/support) contains key resources such as product documentation, release notes, answer records, information about known issues, and links for obtaining further product support.

## Documentation

This product guide is the main document associated with the XADC Wizard. This guide, along with documentation related to all products that aid in the design process, can be found on the Xilinx Support web page (<u>www.xilinx.com/support</u>) or by using the Xilinx Documentation Navigator.

Download the Xilinx Documentation Navigator from the Design Tools tab on the Downloads page (<u>www.xilinx.com/download</u>). For more information about this tool and the features available, open the online help after installation.

## **Answer Records**

Answer Records include information about commonly encountered problems, helpful information on how to resolve these problems, and any known issues with a Xilinx product. Answer Records are created and maintained daily ensuring that users have access to the most accurate information available.

www.xilinx.com

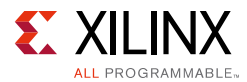

Answer Records for this core are listed below, and can be located by using the Search Support box on the main <u>Xilinx support web page</u>. To maximize your search results, use proper keywords such as:

- Product name
- Tool message(s)
- Summary of the issue encountered

A filter search is available after results are returned to further target the results.

#### Master Answer Record for the XADC Wizard

AR: <u>56583</u>

## **Contacting Technical Support**

Xilinx provides technical support at <u>www.xilinx.com/support</u> for this LogiCORE<sup>™</sup> IP product when used as described in the product documentation. Xilinx cannot guarantee timing, functionality, or support of product if implemented in devices that are not defined in the documentation, if customized beyond that allowed in the product documentation, or if changes are made to any section of the design labeled DO NOT MODIFY.

To contact Xilinx Technical Support:

- 1. Navigate to <u>www.xilinx.com/support</u>.
- 2. Open a WebCase by selecting the <u>WebCase</u> link located under Additional Resources.

When opening a WebCase, include:

- Target FPGA including package and speed grade.
- All applicable Xilinx Design Tools and simulator software versions.
- Additional files based on the specific issue might also be required. See the relevant sections in this debug guide for guidelines about which file(s) to include with the WebCase.

*Note:* Access to WebCase is not available in all cases. Log in to the WebCase tool to see your specific support options.

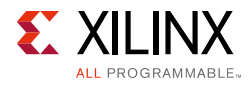

## **Debug Tools**

There are many tools available to address XADC Wizard design issues. It is important to know which tools are useful for debugging various situations.

## Vivado Lab Edition

Vivado Lab Edition inserts logic analyzer and virtual I/O cores directly into your design. Vivado Lab Edition allows you to set trigger conditions to capture application and integrated block port signals in hardware. Captured signals can then be analyzed. This feature in the Vivado IDE is used for logic debugging and validation of a design running in Xilinx devices.

The Vivado logic analyzer is used with the logic debug IP cores, including:

- ILA 2.0 (and later versions)
- VIO 2.0 (and later versions)

See Vivado Design Suite User Guide: Programming and Debugging (UG908) [Ref 9].

## **Reference Boards**

Various Xilinx development boards support the XADC Wizard. These boards can be used to prototype designs and establish that the core can communicate with the system.

- 7 series evaluation boards
  - KC705
  - KC724

## **Simulation Debug**

The simulation debug flow for  $Questa^{\mathbb{R}}$  SIM is illustrated below. A similar approach can be used with other simulators.

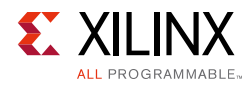

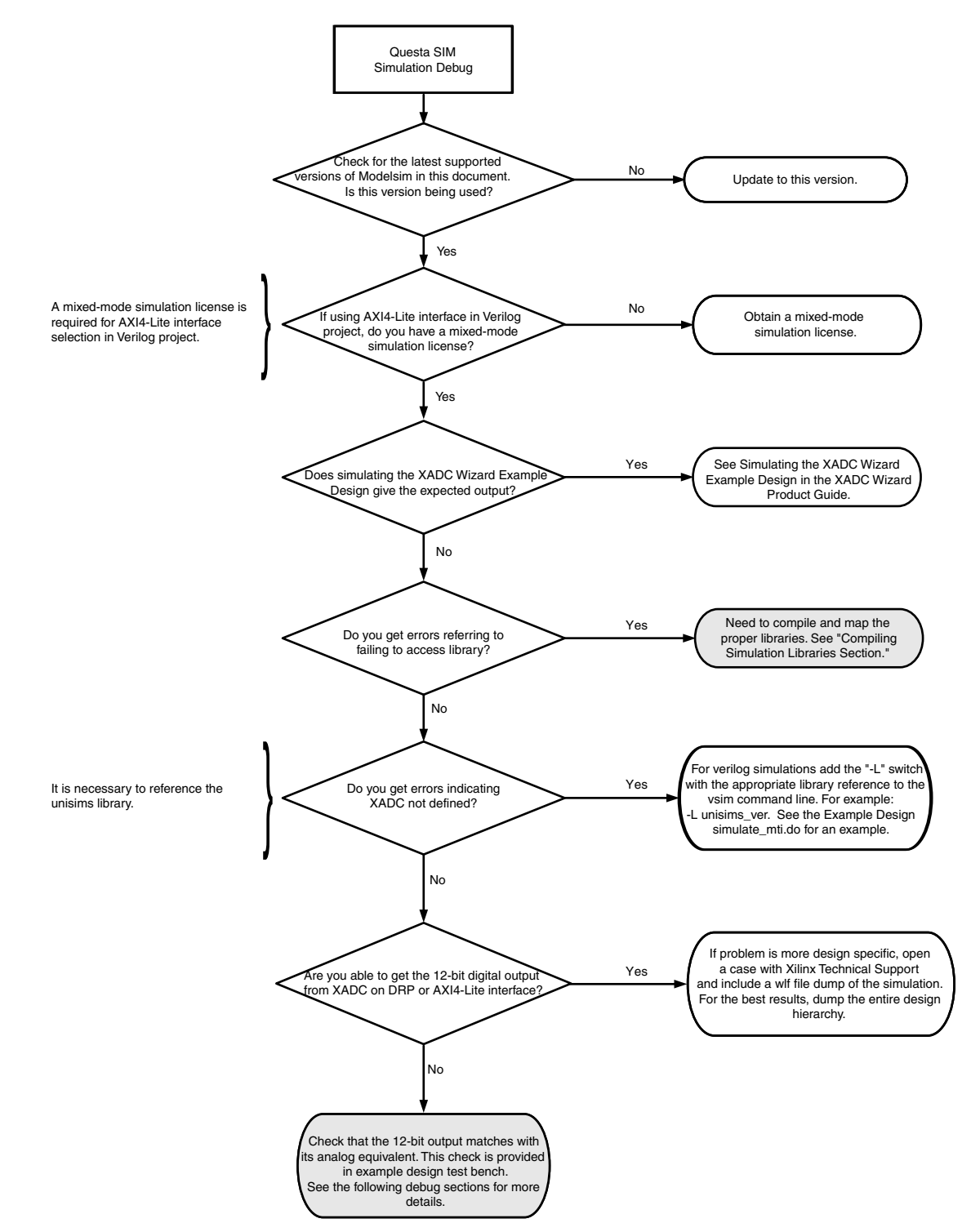

Figure B-1: Questa SIM Debug Flow Diagram

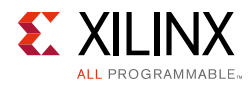

## Hardware Debug

Hardware issues can range from link bring-up to problems seen after hours of testing. This section provides debug steps for common issues. The Vivado Lab Edition is a valuable resource to use in hardware debug. The signal names mentioned in the following individual sections can be probed using the Vivado Lab Edition for debugging the specific problems.

Many of these common issues can also be applied to debugging design simulations. Details are provided in the General Checks section.

## **General Checks**

Ensure that all the timing constraints for the core were properly incorporated from the example design and that all constraints were met during implementation.

- Does it work in post-place and route timing simulation? If problems are seen in hardware but not in timing simulation, this could indicate a PCB issue. Ensure that all clock sources are active and clean.
- If using MMCMs in the design, ensure that all MMCMs have obtained lock by monitoring the locked port.
- If your outputs go to 0, check your licensing.

## **Interface Debug**

## AXI4-Lite Interfaces

Read from a register that does not have all 0s as a default to verify that the interface is functional. Output s\_axi\_arready asserts when the read address is valid, and output s\_axi\_rvalid asserts when the read data/response is valid. If the interface is unresponsive, ensure that the following conditions are met:

- The s\_axi\_aclk and aclk inputs are connected and toggling.
- The interface is not being held in reset, and s\_axi\_areset is an active-Low reset.
- The interface is enabled, and s\_axi\_aclken is active-High (if used).
- Ensure that the main core clocks are toggling and that the enables are also asserted.
- If the simulation has been run, verify in simulation and/or Vivado Lab Edition captures that the waveform is correct for accessing the AXI4-Lite interface.

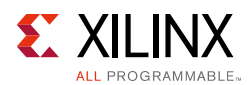

## **AXI4-Stream Interfaces**

- Ensure that the m\_axis\_aclk or s\_axi\_aclk (when AXI4-Lite interface is used) and s\_axis\_aclk are toggling.
- Ensure that m\_axis\_tvalid signal transitions from low to high.
- Ensure that m\_axis\_tready signal transitions from low to high.

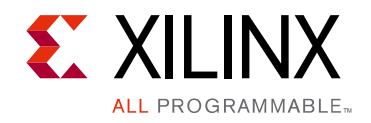

Appendix C

# Additional Resources and Legal Notices

## **Xilinx Resources**

For support resources such as Answers, Documentation, Downloads, and Forums, see Xilinx Support.

## References

Unless otherwise noted, IP references are for the product documentation page. These documents provide supplemental material useful with this product guide:

- 1. Vivado<sup>®</sup> Design Suite User Guide: Designing with IP (UG896)
- 2. AMBA AXI4-Stream Protocol Specification
- 3. 7 Series FPGAs XADC User Guide (UG480)
- 4. Vivado Design Suite User Guide: Getting Started (UG910)
- 5. Vivado Design Suite User Guide: Designing IP Subsystems Using IP Integrator (UG994)
- 6. Vivado Design Suite User Guide: Logic Simulation (UG900)
- 7. 7 Series FPGAs Overview (DS180)
- 8. *ISE*<sup>®</sup> to Vivado Design Suite Migration Guide (UG911)
- 9. Vivado Design Suite User Guide: Programming and Debugging (UG908)
- 10. XADC Wizard Release Notes
- 11. LogiCORE<sup>™</sup> IP XADC Wizard User Guide (UG772)
- 12. LogiCORE IP AXI4-Lite IPIF Product Guide (PG155)

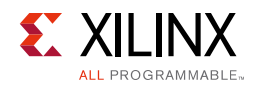

## **Revision History**

The following table shows the revision history for this document.

| Date       | Version | Revision                                                                                                    |
|------------|---------|----------------------------------------------------------------------------------------------------|
| 04/01/2015 | 3.0     | Added ip2intc_irpt signal.                                                                                                    |
| 10/01/2014 | 3.0     | <ul> <li>Document updates only for revision change.</li> <li>Added Fig. 1-2: Resistive Touch Interface.</li> <li>Updated Maximum Frequencies section.</li> <li>Updated description in 7 Series and Zynq-7000 Devices section.</li> <li>Added cell heading descriptions to Table 2-2: XADC I/O Signals.</li> <li>Updated Bits[17:2] description in CONVST Register.</li> <li>Updated description in IP Interrupt Status Register section.</li> <li>Updated Basic Tab and Control/Status Ports sections in Design Flow chapter.</li> <li>Updated Figs. 4-3 to 4-11.</li> <li>Added User Parameters section.</li> <li>Updated Constraining the Core and Synthesis and Implementation sections.</li> </ul>                                                                                                    |
| 10/02/2013 | 3.0     | <ul> <li>Revision number advanced to 3.0 to align with core version number.</li> <li>Added description in Verifying Installation in Overview chapter.</li> <li>Added License Checkers in Overview chapter.</li> <li>Updated descriptions in Functional Overview.</li> <li>Updated to V<sub>CCDDRO</sub> in Product Specification chapter.</li> <li>Updated Figs. 4-2 to 4-9 in Customizing and Generating the Core chapter.</li> <li>Updated descriptions in Basic Tab section.</li> <li>Updated descriptions in Control/Status Ports section.</li> <li>Added new description in Output Generation.</li> <li>Added new Simulation, Synthesis, and Test Bench chapters.</li> <li>Added new parameters in Parameter Changes in the XCI File section.</li> <li>Updated Debug Appendix.</li> <li>Updated Debug Appendix and AR.</li> </ul> |
| 03/20/2013 | 2.1     | <ul> <li>Updated core v3.0 for Vivado Design Suite only. Removed ISE.</li> <li>Added AXI4-Stream content.</li> <li>Updated Figs. 1-1, 1-2, and Feature Summary.</li> <li>Updated Table 2-1 7 Series FPGAs Resource Estimates.</li> <li>Updated Table 2-2 with additional AXI4-Stream signals.</li> <li>Updated Timing diagrams in Figs. 3-1 to 3-2.</li> <li>Updated Figs. 4-1 to 4-8 and added AXI4-Stream Options.</li> <li>Updated Output Generation section.</li> <li>Updated Migrating section.</li> <li>Updated Debug section with AXI4-Stream Interfaces section.</li> <li>Updated to Questa SIM.</li> </ul>                                                                                                    |

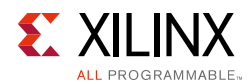

| Date       | Version | Revision                                                                                                    |
|------------|---------|----------------------------------------------------------------------------------------------------|
| 12/18/2012 | 2.0     | <ul> <li>Updated core v2.4 and Vivado Design Suite v2012.4. Removed Zynq references.</li> <li>Updated block diagram in Fig. 1-1.</li> <li>GUIs updated to v2.4.</li> <li>Updated Table 2-1: 7 Series Devices Resource Estimates.</li> <li>Updated Table 2-2: XADC I/O Signals.</li> <li>Updated description to "configuring HDL" in Register Space.</li> <li>Updated CONVST register (CONVSTR) Bits[17:1].</li> <li>Updated Designing with the Core chapter.</li> <li>Added IP Integrator.</li> <li>Updated all figures and FIFO Depth in Customizing and Generating the Core chapter.</li> <li>Added temp_rd_arbiter.vhd, drp_arbiter.vhd, and drp_rdwr_fsm.vhd to Table 6-2.</li> <li>Updated Simulation chapter.</li> <li>Updated Migration Appendix.</li> <li>Added new Debug Appendix.</li> </ul> |
| 10/16/2012 | 1.0     | <ul> <li>Initial Xilinx release of Product Guide and replaces UG772</li> <li>Added Vivado and Zynq-7000 information in IP Facts Table</li> <li>Added support for AXI4-Lite interface</li> <li>Added Fig. 1-1 block diagram and Vivado GUIs throughout book</li> <li>Added Product Specification and Designing with the Core sections</li> <li>Added Section II: Vivado Design Suite and Section III: Appendices</li> </ul>                                                                                                    |

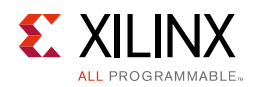

## **Please Read: Important Legal Notices**

The information disclosed to you hereunder (the "Materials") is provided solely for the selection and use of Xilinx products. To the maximum extent permitted by applicable law: (1) Materials are made available "AS IS" and with all faults, Xilinx hereby DISCLAIMS ALL WARRANTIES AND CONDITIONS, EXPRESS, IMPLIED, OR STATUTORY, INCLUDING BUT NOT LIMITED TO WARRANTIES OF MERCHANTABILITY, NON-INFRINGEMENT, OR FITNESS FOR ANY PARTICULAR PURPOSE; and (2) Xilinx shall not be liable (whether in contract or tort, including negligence, or under any other theory of liability) for any loss or damage of any kind or nature related to, arising under, or in connection with, the Materials (including your use of the Materials), including for any direct, indirect, special, incidental, or consequential loss or damage (including loss of data, profits, goodwill, or any type of loss or damage suffered as a result of any action brought by a third party) even if such damage or loss was reasonably foreseeable or Xilinx had been advised of the possibility of the same. Xilinx assumes no obligation to correct any errors contained in the Materials or to notify you of updates to the Materials or to product specifications. You may not reproduce, modify, distribute, or publicly display the Materials without prior written consent. Certain products are subject to the terms and conditions of Xilinx's limited warranty, please refer to Xilinx's Terms of Sale which can be viewed at <a href="http://www.xilinx.com/legal.htm#tos">http://www.xilinx.com/legal.htm#tos</a>; IP cores may be subject to warranty and support terms contained in a license issued to you by Xilinx. Xilinx products are not designed or intended to be fail-safe or for use in any application requiring fail-safe performance; you assume sole risk and liability for use of Xilinx products in such critical applications, please refer to Xilinx's Terms of Sale which can be viewed at <a href="http://www.xilinx.com/legal.htm#tos">http://www.xilinx.com/legal.htm#tos</a>.

© Copyright 2012–2014 Xilinx, Inc. Xilinx, the Xilinx logo, Artix, ISE, Kintex, Spartan, Virtex, Vivado, Zynq, and other designated brands included herein are trademarks of Xilinx in the United States and other countries. All other trademarks are the property of their respective owners.